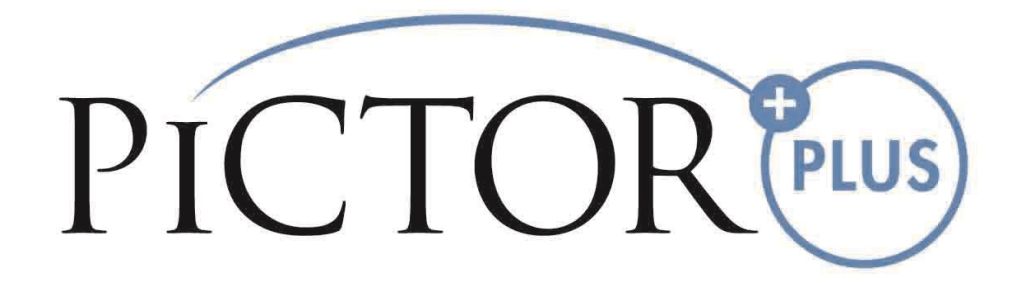

MANUALE PER L'OPERATORE Volk Pictor Plus dispositivo di imaging digitale

#### Questa confezione comprende:

Fotocamera Pictor Plus con lenti ottiche e accessori:

| Modello:                            | Descrizione:                                       | Accessori                          |
|-------------------------------------|----------------------------------------------------|------------------------------------|
| Modulo retina (VP2RET)              | modulo per imaging del fondo<br>oculare            | Coppetta oculare, guida rapida     |
| Modulo anteriore (VP2ANT)           | modulo per imaging oftalmico<br>esterno            |                                    |
| Ricevitore per imaging<br>(VP2HAND) | ricevitore per imaging generale                    |                                    |
| Culla (VPCRADLE)                    | per trasmissione dati e ricarica<br>della batteria | cavo USB<br>unità di alimentazione |

Inoltre la confezione può comprendere:

- Panno per la pulizia
- Manuale utente
- Batterie

L'accessorio che segue può essere acquistato a parte:

- Adattatore per lampada a fessura Pictor Plus (VP2SLM) che consente di utilizzare la fotocamera come strumento di imaging stazionario.

# Guida rapida all'avvio

#### COSA FARE PRIMA DEL PRIMO UTILIZZO:

- 1. Estrarre Volk Optical Pictor Plus dalla confezione e controllare che nessuna parte sia danneggiata.
- 2. Montare la batteria secondo le istruzioni contenute in **appendice B, pagina 45 di questo manuale**.
- 3. Mettere la culla sulla scrivania vicino al PC (Personal Computer).
- 4. Collegare l'altra estremità del cavo USB al PC.
- 5. Collegare l'unità di alimentazione alla presa elettrica (rete).
- 6. Mettere Pictor Plus nella culla. La batteria comincia a ricaricarsi. Caricare la batteria per quattro ore prima del primo utilizzo. Quando il dispositivo non è in uso, può essere tenuto nella culla.

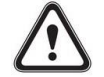

Linee guida per la conservazione del dispositivo:

Se la batteria viene conservata fuori dalla fotocamera per un periodo più lungo, essa deve essere caricata ogni 9 mesi.

Se la batteria viene conservata all'interno della fotocamera, questa deve essere messa nella culla con il cavo di alimentazione della culla collegato.

La normale vita di servizio della batteria è prevista essere 1-2 anni.

# Indice

| Gui  | da                                   | n rap | pida all'avvio                                                                       | 3        |  |
|------|--------------------------------------|-------|--------------------------------------------------------------------------------------|----------|--|
| Indi | ce                                   | e     |                                                                                      | 4        |  |
| 1.   | D                                    | Dest  | inazione d'uso                                                                       | 5        |  |
| 2.   | С                                    | Cont  | troindicazioni all'uso del modulo ottico retina VP2RET e del modulo ottico anteriore | <u>;</u> |  |
|      | V                                    | /P2/  | ANT                                                                                  | 6        |  |
| 3.   | А                                    | Avve  | ertenze e precauzioni:                                                               | 7        |  |
| 4.   | S                                    | imt   | ooli importanti                                                                      | 8        |  |
| 5.   | Ρ                                    | Parti | i del dispositivo                                                                    | 9        |  |
| 6.   | R                                    | Requ  | uisiti ambiente d'uso                                                                | 12       |  |
| 7.   | ls                                   | stru  | zioni operative                                                                      | 13       |  |
| 7    | .1                                   | •     | Preparazione                                                                         | 13       |  |
| 7    | .2                                   | •     | Collegamento a un PC                                                                 | 13       |  |
| 7    | .3                                   | •     | Utilizzo di base – avvio, spegnimento e ripresa di un'immagine                       | 13       |  |
| 7    | .4                                   | •     | Montaggio e smontaggio del modulo ottico                                             | 14       |  |
| 7    | .5                                   | •     | Menu dispositivo                                                                     | 15       |  |
| 7    | .6                                   | •     | Regolazione della messa a fuoco e messa a fuoco automatica                           | 18       |  |
| 7    | .7                                   | •     | Editor informazioni paziente                                                         | 19       |  |
| 7    | .8                                   | •     | Tasto di reimpostazione                                                              | 23       |  |
| 8.   | lr                                   | mag   | ging retinico utilizzando il modulo ottico VP2RET                                    | 24       |  |
| 9.   | lr                                   | mag   | ging oculare con l'uso di modulo oftalmico anteriore VP2ANT                          | 29       |  |
| 10.  | Imaging generale senza modulo ottico |       |                                                                                      |          |  |
| 11.  | Ν                                    | Лes   | saggi di errore                                                                      | 36       |  |
| 12.  | . Istruzioni per la pulizia          |       |                                                                                      |          |  |
| 13.  | . Manutenzione del dispositivo       |       |                                                                                      |          |  |
| 14.  | Descrizione tecnica                  |       |                                                                                      |          |  |
| 15.  | G                                    | Sara  | inzia                                                                                | 43       |  |

# Appendici:

Appendice A: Informazioni sulla compatibilità elettromagnetica Appendice B: Sostituzione batteria Appendice C: Configurazione Wi-Fi

# 1. Destinazione d'uso

Pictor Plus è una fotocamera digitale medica utilizzata con specifiche lenti ottiche concepite per scattare immagini di fondo oculare e superficie dell'occhio.

Le lenti ottiche supportate e il loro uso previsto sono:

| Componente: | Descrizione:                                                                                                    |
|-------------|----------------------------------------------------------------------------------------------------|
| VP2RET      | Modulo per imaging del fondo. La fotocamera<br>digitale Pictor Plus VP2HAND con il modulo ottico<br>VP2RET è concepita per catturare immagini digitali e<br>video del fondo oculare umano.                                       |
| VP2ANT      | Modulo per imaging oftalmico esterno. La<br>fotocamera digitale Pictor Plus VP2HAND con il<br>modulo ottico VP2ANT è concepita per catturare<br>immagini e video della superficie dell'occhio umano<br>e delle zone circostanti. |

# 2. Controindicazioni all'uso del modulo ottico retina VP2RET e del modulo ottico anteriore VP2ANT

Poiché una prolungata esposizione a luce intensa può danneggiare la retina, l'uso del dispositivo per esame oculare non deve essere protratto più del necessario e l'impostazione della luminosità non deve superare quella che serve a garantire una visualizzazione chiara delle strutture target.

Il dosaggio dell'esposizione retinica a un rischio fotochimico è il prodotto della radianza e del tempo di esposizione. Se il valore della radianza fosse ridotto della metà, sarebbe necessario il doppio del tempo per raggiungere il limite massimo di esposizione.

Sebbene non siano stati identificati rischi acuti da radiazione ottica per oftalmoscopi diretti o indiretti, si consiglia di limitare l'intensità della luce diretta all'occhio del paziente al livello minimo necessario per la diagnosi. Bambini, pazienti afachici e persone con occhi malati avranno un rischio maggiore. Il rischio potrebbe essere maggiore anche se la persona sottoposta all'esame è già stata esposta allo stesso strumento o a un altro strumento oftalmico con l'uso di una fonte di luce visibile durante le 24 ore precedenti. Questo si applica in modo particolare se l'occhio è stato sottoposto a fotografia retinica.

Pictor Plus VP2RET e VP2ANT sono classificati come Classe 2 sulla base dello standard ISO 15004-2:2007. Il tempo di utilizzo quotidiano e il numero massimo di impulsi consentito si calcolano sulla base di risultati di classificazione ottica secondo lo standard ISO15004-2:2007.

ATTENZIONE:

"La luce emessa da questo strumento è potenzialmente pericolosa. Più è lunga la durata dell'esposizione e maggiore è il numero degli impulsi, più c'è rischio di danni oculari. L'esposizione alla luce proveniente da questo strumento quando opera alla massima potenza supera le linee guida di sicurezza dopo:

Numero massimo di impulsi (immagini fisse) consentito al giorno:

- EY4: 6326 impulsi (immagini fisse) / occhio
- ES2: 575 impulsi (immagini fisse) / occhio

Il tempo di utilizzo quotidiano del video deve limitarsi a:

- EY4: 1 ora 30 min. video / occhio
- ES2: 8 min. video / occhio

# 3. Avvertenze e precauzioni:

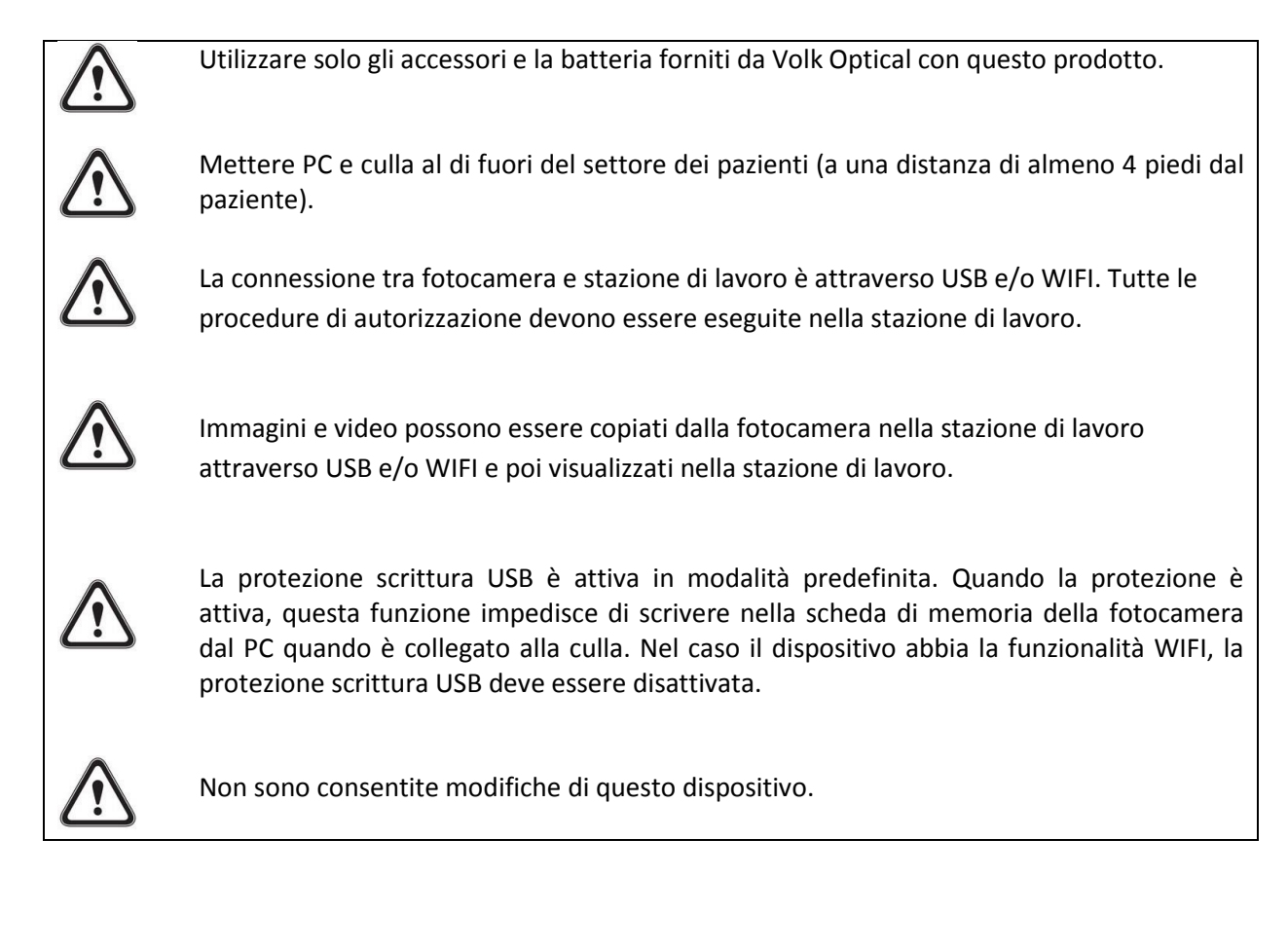

# 4. Simboli importanti

| Simbolo                                | Descrizione                                                                                                    |
|----------------------------------------|----------------------------------------------------------------------------------------------------|
|                                        | Il marchio CE sul prodotto indica che è stato testato ed è<br>conforme ai provvedimenti contenuti nella direttiva sui dispositivi<br>medici 93/42/EEC. Il marchio CE con numero di identificazione<br>dell'ente autorizzato indica un prodotto di Classe IIa.                                            |
| i                                      | <b>Leggere la documentazione per l'operatore allegata</b> indica che<br>importanti istruzioni di funzionamento sono incluse in questo<br>manuale utente e nel manuale per la manutenzione. La mancata<br>osservanza di queste istruzioni può comportare un rischio per il<br>paziente o per l'operatore. |
| <b>İ</b>                               | Parti applicate tipo BF.<br>Una parte applicata è una parte di Pictor Plus che nell'uso<br>normale viene necessariamente a contatto fisico con il paziente.                                                                                                    |
|                                        | Indica la necessità per l'utente di consultare le istruzioni per l'uso<br>per informazioni importanti sulla sicurezza, come le avvertenze e<br>le precauzioni che non possono, per una serie di motivi, da<br>presentare sul dispositivo stesso.                                                         |
| • • • • • • • • • • • • • • • • • • •  | Simbolo polarità caricatore, tensione e alimentazione.                                                                                                    |
|                                        | Il simbolo indica la necessità di raccolta differenziata per prodotti elettrici ed elettronici secondo la direttiva 2002/96/EC.                                                                                                    |
| (((1)))                                | Il simbolo indica che il dispositivo è capace di comunicazione dati<br>wireless basata sullo standard di rete IEEE 802.11                                                                                                    |
| bit Optical Inc. 1897 Dise Dr. Merten. | L'adesivo sulla parte anteriore del dispositivo indica l'indirizzo di<br>Volk Optical, la lunghezza focale dell'ottica integrata dell'imaging<br>generale e il numero F.                                                                                                    |

# 5. Parti del dispositivo

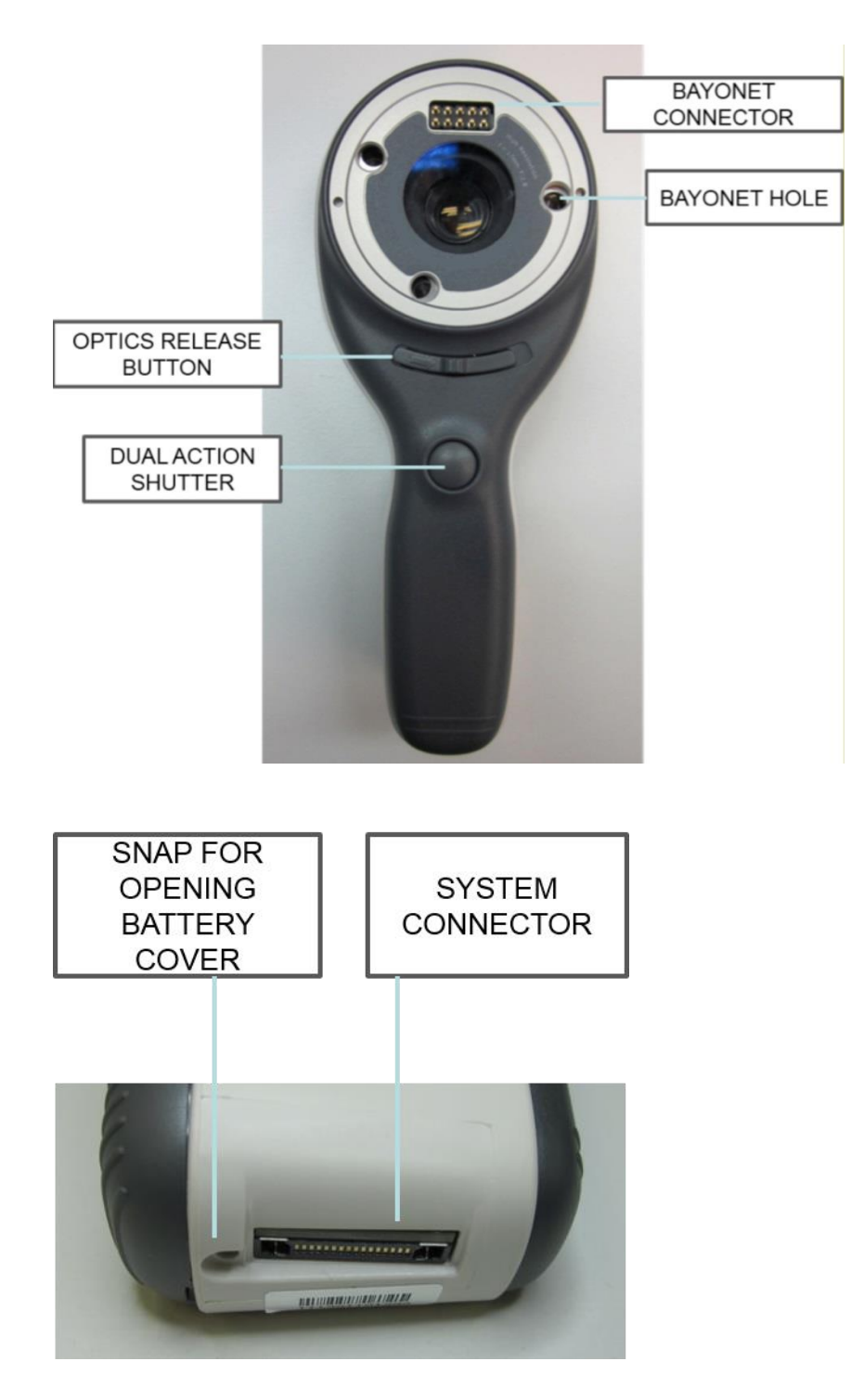

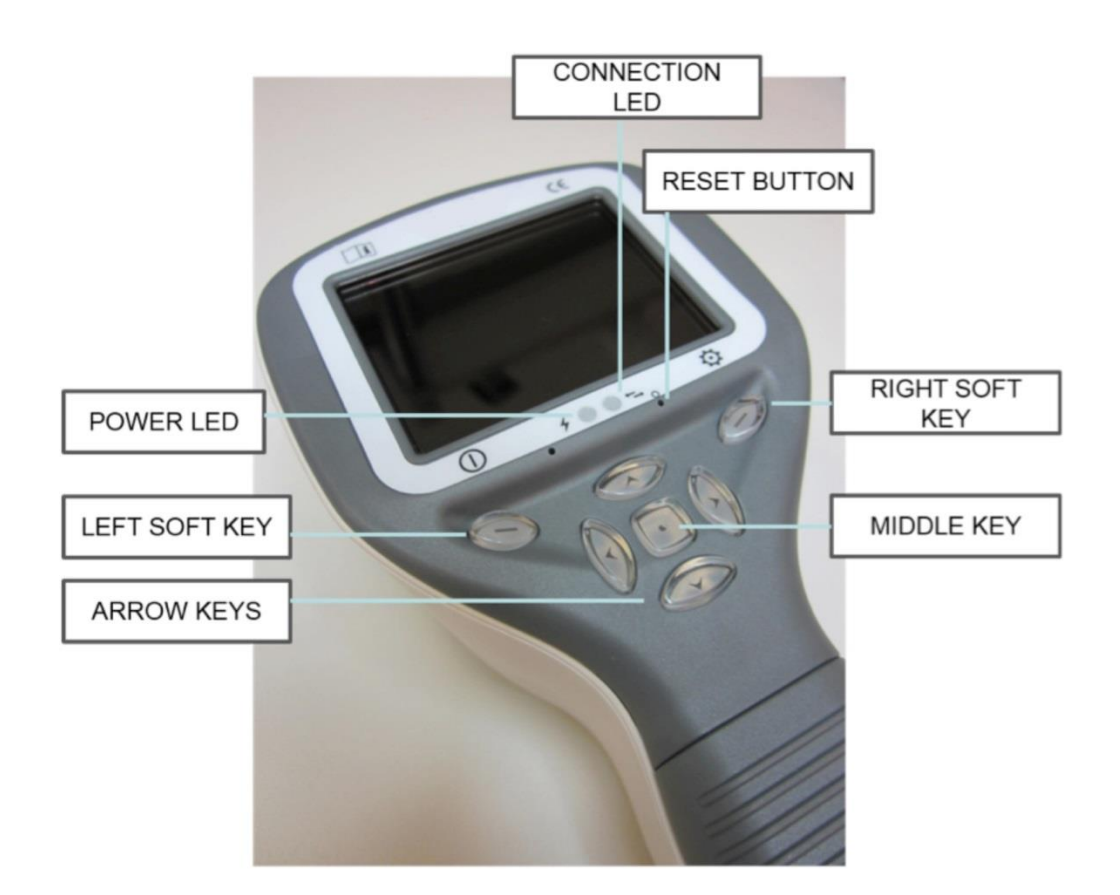

#### Culla:

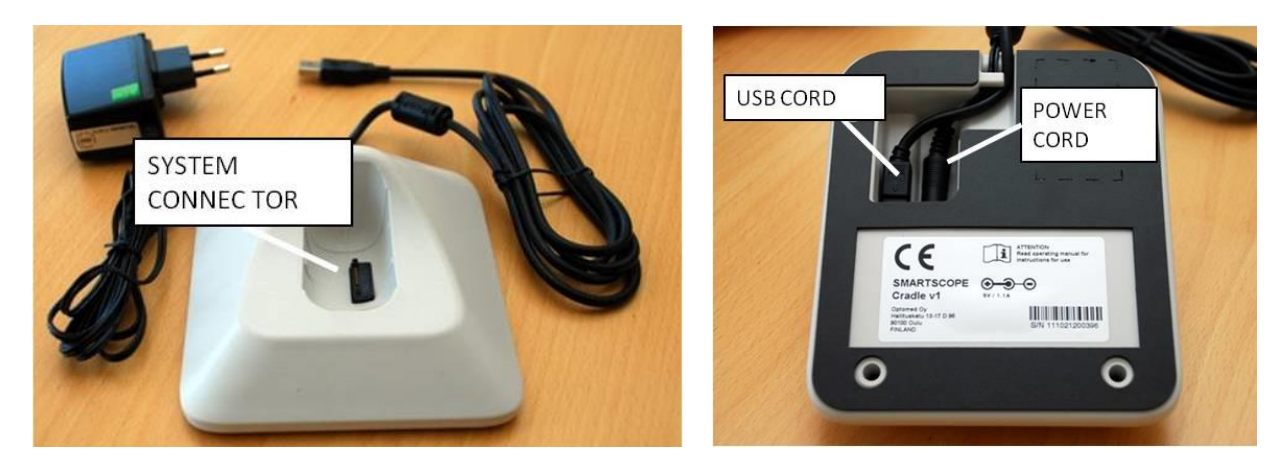

## Indicatori tasti funzione:

| Posizione               | Indicatore | Scopo                                                                               |
|-------------------------|------------|-------------------------------------------------------------------------------------|
| Tasto funzione sinistro |            | Per accendere il dispositivo<br>Per spegnere il dispositivo con una lunga pressione |
| Tasto funzione destro   | Ф          | Apre il menu con una lunga pressione                                                |

#### Indicatori LED:

Ricarica e collegamento al PC sono indicati con spie LED verde (ricarica) e blu (collegamento):

| Posizione                        | Indicator<br>e | Scopo                                                                                |
|----------------------------------|----------------|--------------------------------------------------------------------------------------|
| Indicatore LED sinistro<br>verde | 4              | Acceso quando il dispositivo è attivo, lampeggiante quando in<br>carica nella culla. |
| Indicatore LED destro blu        | ●↓             | Acceso quando il dispositivo è posto nella culla ed è collegato a un<br>PC.          |

## Indicatori grafici:

Questi indicatori si visualizzano sulla riga superiore del display durante l'imaging:

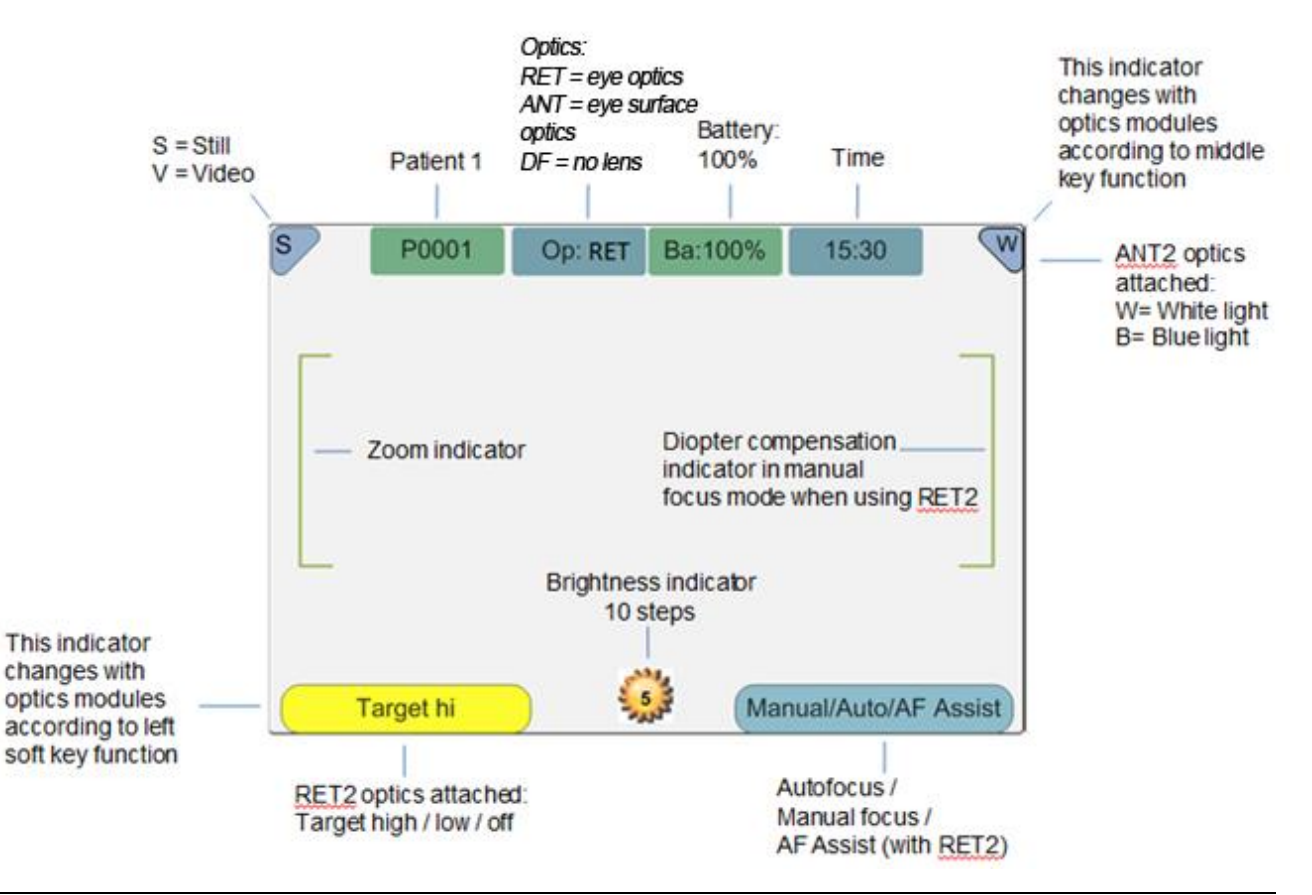

# 6. Requisiti ambiente d'uso

|             | ATTENZIONE:<br>Pictor Plus non è adatto ad essere usato in presenza di anestetici infiammabili.<br>Pictor Plus deve essere usato in condizioni di temperatura ambiente e umidità normali.<br>Non usare Pictor Plus in ambienti in cui vi sia la possibilità che l'acqua condensi sul<br>dispositivo o all'interno dello stesso. Il tipo di fonte di alimentazione è indicato nel Capitolo<br>16, Descrizione tecnica. |
|-------------|----------------------------------------------------------------------------------------------------|
|             | ATTENZIONE:                                                                                                    |
| $\triangle$ | È consentito solo collegare cavo USB e fonte di alimentazione presenti nella confezione<br>della culla. In caso di necessità di sostituzione del cavo USB o della fonte di alimentazione,<br>contattare il fabbricante o il rivenditore.                                                                                                    |
|             | Il cavo USB deve essere collegato solo alla porta USB di un PC conforme allo standard IEC 60950. Evitare un'alimentazione eccessiva o di torcere il connettore quando si collega il cavo USB a un PC.                                                                                                    |
|             | Mettere PC e culla al di fuori del settore dei pazienti (a una distanza di almeno 4 piedi dal<br>paziente).                                                                                                    |

Per trasferire i dati dell'immagine del paziente, il dispositivo deve essere usato insieme a un PC (Personal Computer) con sistema operativo Microsoft Windows XP<sup>®</sup>, Window Vista<sup>®</sup>, Windows 7<sup>®</sup>. Il dispositivo non ha bisogno di driver per essere installato su un PC.

Non è possibile scrivere su una scheda SD da un PC.

Il dispositivo può essere usato con tutte le applicazioni principali del database dei pazienti che supportano la registrazione di dati di testo e immagine.

Il dispositivo deve essere usato secondo questo manuale, la guida di riferimento rapido e/o le informazioni presenti sul sito web di Volk Optical all'indirizzo http://www.volk.com.

Le informazioni sulla compatibilità elettromagnetica e le distanze di separazione consigliate tra apparecchiature di comunicazione RF portatili e mobili e Volk Optical Pictor Plus sono riportate nell'Appendice A.

# 7. Istruzioni operative

Questo capitolo contiene le istruzioni operative per l'utilizzo del dispositivo. Istruzioni più specifiche per l'utilizzo delle lenti ottiche sono presenti nei capitoli specifici.

## 7.1. Preparazione

Pictor Plus è ricaricato e collegato a un PC (Personal Computer) mediante la culla in dotazione. Quando Pictor Plus non è in uso, può essere tenuto nella culla. Tenere il dispositivo nella culla non è dannoso per la batteria, perché la batteria si ricarica solo quando la carica scende al di sotto di un determinato limite.

Per collegare Pictor Plus alla culla, inserirlo delicatamente nel foro del connettore. Il dispositivo può essere collegato alla culla con il modulo ottico montato.

# 7.2. Collegamento a un PC

Il metodo di trasferimento di dati immagine a un PC è simile a quello di una fotocamera digitale.

Quando è collegato a un PC con Microsoft Windows XP, Vista o 7, il sistema operativo visualizza la richiesta di esecuzione automatica. È possibile selezionare il programma di visualizzazione immagini appropriato o semplicemente aprire la cartella per visualizzare e poi memorizzare file nel disco rigido del PC.

Non è possibile scrivere su una scheda SD da un PC.

## 7.3. Utilizzo di base – avvio, spegnimento e ripresa di un'immagine

Il dispositivo si accende premendo il tasto funzione sinistro.

Il dispositivo dà la possibilità di modificare le informazioni correnti sul paziente.

È possibile catturare sia immagini fisse che video. La modalità di cattura dell'immagine si cambia dal menu della fotocamera che si apre premendo il tasto funzione destro per 1 secondo.

L'immagine fissa si cattura usando l'otturatore a doppia azione in seconda posizione. Il video si cattura tenendo l'otturatore a doppia azione premuto in seconda posizione.

L'immagine ripresa resta sul display fino a quando non viene cancellata premendo il tasto funzione destro o sinistro. L'immagine può essere zumata per anteprima istantanea premendo il testo centrale. Ci sono quattro livelli di zoom. La pressione del tasto centrale attiva il livello successivo. Per spostarsi attorno all'immagine utilizzare i tasti a freccia.

Per trasferire le immagini a un PC, mettere il dispositivo nella culla. Il trasferimento delle immagini e la ricarica sono indicati dalle spie LED verde e blu e dal testo sullo schermo LCD.

Pictor Plus verifica se i dati dell'immagine si sono cancellati quando:

- Il dispositivo è acceso dalla modalità di spegnimento o dalla modalità risparmio energetico
- Il dispositivo è rimosso dalla culla

Si consiglia di cancellare sempre i dati immagine in memoria con un nuovo paziente.

Il dispositivo si spegne tenendo il tasto funzione sinistro premuto per più di un secondo.

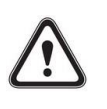

## ATTENZIONE:

I moduli di imaging utilizzati con Volk Optical Pictor Plus devono includere la scritta "PICTOR PLUS" o "PICTOR". Non è consentito collegare altri oggetti al connettore a baionetta.

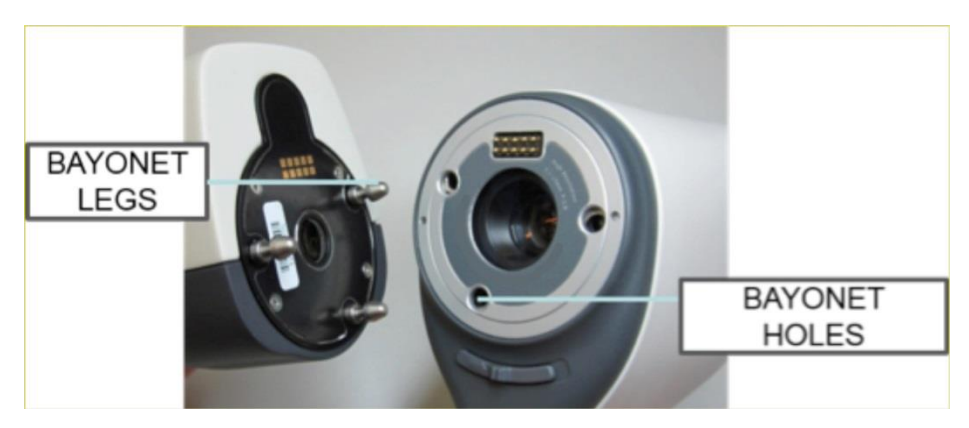

Il modulo ottico è montato ponendolo avanti all'area a baionetta del dispositivo. I tre attacchi a baionetta sono messi nei fori e il modulo ottico è premuto in modo fermo nel dispositivo

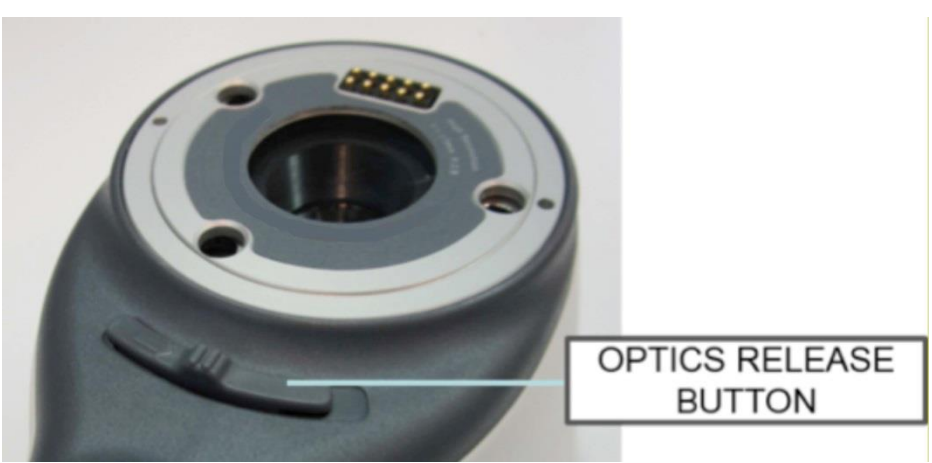

Il modulo è rilasciato facendo scorrere il tasto di rilascio che si trova nella parte anteriore del dispositivo al di sopra dell'otturatore a doppia azione.

## 7.5. Menu dispositivo

Il menu si apre premendo il tasto funzione destro 🔯 per 1 secondo.

Il menu ha sei schede. Una riguarda le impostazioni del dispositivo, come la selezione della lingua. C'è una scheda per imaging retinico (RET), imaging anteriore dell'occhio (ANT) e imaging generale (DF).

I tasti a freccia si usano per spostarsi tra le schede: utilizzare il tasto freccia su finché la scheda è attiva e utilizzare il tasto freccia sinistra e destra per cambiare la scheda attiva. Il colore celeste indica la scheda attiva.

I tasti a freccia cambiano i valori nel menu. Il valore attivo è indicato con un colore celeste. I valori modificati sono salvati usando il tasto funzione sinistro ("OK") e annullati premendo il tasto funzione destro ("Annulla"). Alcuni valori sono confermati premendo il tasto centrale.

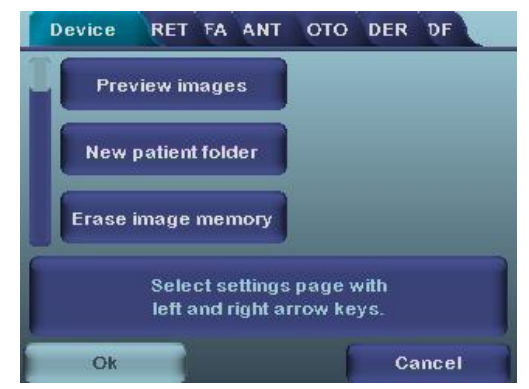

La tabella che segue comprende spiegazioni della scheda per le impostazioni del dispositivo:

| Impostazione         | Valori (predefiniti in | Scopo                                                                     |
|----------------------|------------------------|---------------------------------------------------------------------------|
|                      | grassetto)             |                                                                           |
| Anteprima immagini   | Ok                     | Per visualizzare l'anteprima delle immagini sulla fotocamera,             |
|                      |                        | premere il tasto centrale.                                                |
| Cartella nuovo       | Ok                     | Per creare la cartella di un nuovo paziente, premere il tasto             |
| paziente             |                        | centrale. La cartella per il nuovo paziente può essere creata anche       |
|                      |                        | premendo a lungo il tasto centrale.                                       |
| Cancellazione        | Ok                     | Selezionare il tasto centrale per cancellare immagini e video dalla       |
| memoria immagini     |                        | scheda SD della fotocamera.                                               |
| Luminosità display   | Bassa-med- <b>alta</b> | Utilizzare i tasti a freccia sinistra e destra per regolare la luminosità |
|                      |                        | del display.                                                              |
| Icone                | <b>On</b> /Off         | Vengono visualizzate le icone grafiche durante l'imaging.                 |
| Suoni                | <b>On</b> /Off         | Se attivato, il suono viene riprodotto quando si cattura l'immagine.      |
| Retroilluminazione   | <b>On</b> /Off         | Se attivata, la tastiera è illuminata.                                    |
| tastiera             |                        |                                                                           |
| Selezione lingua     | ENG-FIN-FRA-GER-ITA-   | Utilizzare i tasti a freccia sinistra e destra per selezionare la lingua  |
|                      | JPN-POR-SPA-ZHO        | della fotocamera.                                                         |
| Protezione scrittura | <b>On</b> /Off         | Quando è attivata, la scrittura sulla scheda SD non è consentita          |
| USB                  |                        | quando il dispositivo è nella culla. Questa funzione aiuta ad             |
|                      |                        | impedire che i virus passino dal PC alla fotocamera.                      |
| Formati file video   | MPEG4/MPEG1            | Utilizzare i tasti a freccia sinistra e destra per selezionare il formato |
|                      |                        | del file.                                                                 |
| Metodo trasferimento | UMS/WIA                | Utilizzare WIA per il trasferimento automatico e UMS per il               |
| immagine             |                        | trasferimento attivato dall'utente finale. UMS può essere utilizzato      |
|                      |                        | nella maggior parte dei casi.                                             |
| Ripristino           | Ok                     | Per ripristinare tutti i menu delle impostazioni a quelli predefiniti in  |
| impostazioni di      |                        | fabbrica. Attivare utilizzando il tasto centrale                          |
| fabbrica             |                        |                                                                           |
| Data                 | GG-MM-AAAA             | Usare i tasti a freccia sinistra e destra per impostare la data. Usare il |
|                      |                        | tasto centrale per selezionare il campo successivo.                       |

| Impostazione   |      | Valori (predefiniti in<br>grassetto) | Scopo                                                                    |
|----------------|------|--------------------------------------|--------------------------------------------------------------------------|
| Ora            |      | HH:MM                                | Usare i tasti a freccia sinistra e destra per impostare l'orario. Usare  |
|                |      |                                      | il tasto centrale per selezionare il campo successivo.                   |
| Versione       | SW   | Si visualizza la versione            | Sfogliare le informazioni sulla versione con il tasto a freccia sinistra |
| fotocamera     |      | SW della fotocamera                  | e destra.                                                                |
| Interrogazione | di   | Canc./Cart./Nessuna                  | Scegliere l'interrogazione di avvio tra cancella memoria, nuova          |
| avvio          |      |                                      | cartella paziente o nessuna interrogazione.                              |
| Impostazione   | tipo | CRA/SLI                              | Questa funzione attualmente non è disponibile                            |
| cavo dati      |      |                                      |                                                                          |
| Innesco remoto |      | On <b>/Off</b>                       | Questa funzione attualmente non è disponibile                            |

#### Anteprima immagini

L'anteprima di un'immagine si apre selezionando "Anteprima file" con il tasto centrale. È possibile sfogliare le immagini usando i tasti a freccia. Il display dà le informazioni sull'uso dell'anteprima dell'immagine.

L'immagine può essere zumata durante l'anteprima premendo il testo centrale. Per spostarsi attorno all'immagine premere i tasti a freccia. Scegliere tra i quattro livelli di zoom premendo il testo centrale.

Le informazioni sull'ID del paziente possono essere modificate in Sfoglia immagini.

#### Cartella nuovo paziente

La cartella per un nuovo paziente si crea premendo il tasto centrale quando nel menu Dispositivo è attiva la selezione della cartella per il nuovo paziente. La cartella per il nuovo paziente può essere creata anche premendo il tasto centrale per 3 secondi quando si è in visualizzazione dal vivo. Se la cartella del paziente corrente è vuota, non può essere creata una nuova cartella. Dopo aver creato una nuova cartella paziente, le informazioni sull'ID del paziente possono essere modificate.

#### Cancella memoria immagini

La memoria delle immagini può essere cancellata selezionando "Cancella memoria immagini" nel menu Dispositivo. Questa selezione si attiva premendo il tasto centrale. La fotocamera inoltre visualizza la domanda "Cancellare la memoria immagini?" quando è accesa o rimossa dalla culla.

#### Luminosità display

La selezione della luminosità per il display ha tre opzioni: bassa, media e alta. Scegliere il livello adatto di luminosità del display secondo, per esempio, il modo in cui è illuminata la sala dell'esame.

#### lcone

Le icone sullo schermo della fotocamera possono essere attivate o disattivate secondo le preferenze dell'operatore. Le icone essenziali, come l'icona Menu, sono sempre visibili.

#### Suoni

Come impostazione predefinita, la fotocamera emette un suono durante la cattura dell'immagine. Questo suono può essere disattivato dal menu Dispositivo.

#### Retroilluminazione tastiera

Come impostazione predefinita, i tasti della fotocamera hanno una retroilluminazione attiva quando la fotocamera viene accesa. Questa luce può essere spenta dal menu Dispositivo se disturba l'operatore durante la cattura delle immagini.

#### Lingua

La fotocamera ha nove lingue diverse tra cui l'operatore può scegliere. La lingua predefinita è l'inglese e la scelta della lingua è sempre mostrata in inglese nel menu.

#### Protezione scrittura USB

Si consiglia all'operatore di attivare la protezione scrittura USB. Quando la protezione è attiva, questa funzione impedisce ai virus di attaccare la fotocamera da un PC quando è collegato alla culla.

#### Formati file video

La fotocamera presenta due formati di file che l'operatore può utilizzare per i video: MPEG4 e MPEG1. MPEG4 è un formato di file di qualità superiore ma non può essere visualizzato in tutti i lettori video. Il formato MPEG1 è più ampiamente supportato da diverse applicazioni SW.

#### Metodo trasferimento immagine

Per il metodo di trasferimento dell'immagine ci sono due opzioni: UMS (USB Mass Storage) o WIA (Windows Image Acquisition).

#### Ripristino impostazioni di fabbrica

Selezionando "Attiva" nel menu Dispositivo "Ripristino impostazioni di fabbrica", il dispositivo torna alla selezione delle impostazioni di fabbrica originali.

## Data

La data può essere impostata usando i tasti a freccia sinistra e destra. Spostarsi tra giorno, mese e anno premendo il tasto centrale. Il formato data è GG MM AAAA per finlandese, tedesco, francese, italiano, spagnolo e portoghese. Il formato è MM GG AAAA per il giapponese.

#### Ora

L'ora può essere impostata usando i tasti a freccia sinistra e destra. Spostarsi tra ore e minuti premendo il tasto centrale.

#### Versione SW fotocamera

Questa voce del menu Dispositivo indica la versione SW della fotocamera.

## Interrogazione di avvio

L'utente può scegliere l'interrogazione di avvio tra cancellazione immagini, creazione nuova cartella cliente e nessuna interrogazione. Quando come interrogazione si sceglie cancellazioni immagini, all'avvio la fotocamera chiede all'utente se cancellare tutte le immagini e tutti i video. Quando si sceglie l'interrogazione nuova cartella cliente, la fotocamera chiede se all'avvio deve essere creata una nuova cartella cliente per impedire che si mescolino immagini con il paziente precedente. Se all'avvio si seleziona nessuna interrogazione la fotocamera va direttamente a visualizzazione dal vivo.

## 7.6. Regolazione della messa a fuoco e messa a fuoco automatica

La fotocamera è dotata di una funzione di messa a fuoco automatica che consente alla fotocamera di trovare la messa a fuoco corretta in modo automatico. La messa a fuoco automatica comincia quando l'otturatore è premuto a metà (l'icona nell'angolo in alto a destra del display mostra l'icona "A"). La modalità di messa a fuoco (Auto / Manuale / AF Assist) può essere modificata premendo il tasto funzione destro.

La messa a fuoco dell'immagine può essere regolata manualmente premendo i tasti a freccia su e giù. Quando la modalità di messa a fuoco è impostata a manuale ed è collegato il modulo ottico retina la scala delle diottrie è visibile sullo schermo.

## 7.7. Editor informazioni paziente

#### Che cosa è l'immissione informazioni paziente?

Pictor Plus ha una funzione che consente di immettere e modificare le informazioni sul paziente (per es. nome paziente, numero ID o altre informazioni di identificazione).

- Le informazioni paziente possono avere massimo 32 caratteri inclusi lettere (maiuscole o minuscole), numeri e alcuni caratteri speciali: (),.:-\_@ / e spazio.
- Può anche essere impostato quale occhio del paziente sinistro o destro deve essere oggetto dell'imaging.
- Inoltre viene anche salvato automaticamente il tipo di immagine salvata (illuminata IR, senza rosso o colore corretto).
  - Illuminata IR = IR
  - Colore normale = Co
  - Senza rosso = RF
  - Colore corretto = CC

## Dove vengono salvate le informazioni sul paziente?

Le informazioni sul paziente vengono salvate come parte del file immagine jpeg in due diverse locazioni:

- Locazione 1: Campo dati Exif (Exif = exchangeable image file format)
  - Il campo dati Exif è all'interno del file immagine jpeg. Si può accedere ad esso utilizzando il normale software EMR che è configurato per leggere il campo Exif oppure con software di visualizzazione Exif (per es. Exif Pilot).
  - Se, ad esempio, come informazione paziente fosse stato inserito "John Doe 123", il campo Exif conterrebbe: ID paziente:John Doe 123
  - Se per John Doe fosse selezionata l'impostazione sinistro, il campo Exif conterrebbe anche:

lato:sinistro

- Se la particolare immagine per John Doe fosse una a colore corretto, il campo Exif conterrebbe anche: tipo immagine:CC
- L'intero campo dati Exif sarebbe:
  ID paziente:John Doe 123,lato:sinistro,tipo immagine:CC
- Locazione 2: nome file jpeg
  - Il nome file jpeg ha 8 caratteri con estensione ".jpg".
  - I primi 3 caratteri del nome file jpeg sono riservati ai primi 3 caratteri delle informazioni sul paziente. Se le informazioni sul paziente hanno meno di 3 caratteri, quelli rimanenti come impostazione predefinita sono trattini bassi: \_
  - L'ultimo carattere del nome file jpeg è riservato al tipo di immagine:
    - Illuminata IR = I
    - Colore normale = N
    - Senza rosso = R
    - Colore corretto = C
  - I 4 caratteri centrali sono riservati come contatore del numero di immagini catturate: da 0000 a 9999, poi ripetendo di nuovo a 0000.
  - Se, ad esempio, come informazione paziente fosse stato inserito "John Doe 123" come nell'esempio precedente, il nome file jpeg sarebbe: JOHxxxxC.JPG

## Come vengono immesse le informazioni paziente?

Le informazioni sul paziente vengono immesse nella schermata Informazioni paziente. La schermata Informazioni paziente consente di impostare quale occhio sarà oggetto dell'imaging (sinistro o destro). Consente anche l'accesso alla schermata di modifica delle informazioni sul paziente.

Le informazioni paziente immesse saranno visualizzate a destra dell'icona <u>ID paziente</u>. Il valore predefinito è "ABC12345."

- Selezione lato paziente: sinistro o destro
  - Nella schermata Informazioni paziente usare i tasti a freccia per navigare fino all'icona <u>lato paziente</u>.
  - Selezionare l'icona <u>lato paziente</u> con il tasto centrale.
  - Usare i tasti a freccia sinistra o destra O il tasto centrale per alternare le icone lato sinistro o destro.
  - Usare i tasti a freccia su e giù per uscire dall'impostazione lato paziente e salvare la selezione.
- Modifica delle informazioni sul paziente
  - Usare le frecce su giù per andare all'icona <u>ID paziente</u> e selezionarla con il tasto centrale.
    - Si apre la schermata Editor informazioni paziente.
  - Nella schermata Editor informazioni paziente c'è un semplice tastierino a video del tipo ABC-123 compresi i caratteri speciali indicati in precedenza. Inoltre, nella parte superiore dello schermo, c'è un campo bianco per le modifiche.
    - I 4 tasti a freccia si utilizzano per andare fino al carattere desiderato o in alto nel campo bianco per le modifiche.
    - Il tasto centrale si utilizza per selezionare quel carattere che quindi compare nella parte alta della schermata Editor informazioni paziente del campo per le modifiche.
  - Per passare da caratteri minuscoli a maiuscoli utilizzare il tasto funzione sinistro sotto l'icona

<u>A / a</u>.

- Per uscire dalla schermata Editor utilizzare il tasto funzione destro sotto l'icona <u>Esci</u>. Le informazioni paziente immesse sono salvate.
- Per cancellare un carattere.
  - Andare su fino al campo bianco per le modifiche nella parte superiore dello schermo.
  - Utilizzare i tasti a freccia sinistra o destra per portare il cursore lampeggiante nella posizione IMMEDIATAMENTE A DESTRA del carattere che si desidera cancellare.
  - Premere il tasto centrale per cancellare il carattere.

Nella schermata Informazioni paziente:

- Utilizzare il tasto funzione sinistro sotto l'icona <u>OK</u> per salvare le impostazioni delle informazioni sul paziente OPPURE
- Utilizzare il tasto funzione destro sotto l'icona <u>Annulla</u> per annullare tutte le modifiche ed uscire dalla schermata Informazioni paziente.

## Come accedere alla schermata Informazioni paziente

Quando si accende il Pictor Plus:

- Quando il Pictor Plus si avvia dopo essere stato acceso o rimosso dalla culla di ricarica, esso presenta automaticamente l'opzione "Modificare le informazioni paziente correnti?" nella schermata di avvio.
  - Selezionare Sì (tasto funzione sinistro) per andare alla schermata Immissione informazioni paziente.
  - Selezionare No (tasto funzione destro) per andare alla schermata visualizzazione dal vivo.
- In questo modo si impostano le informazioni paziente per le successive immagini catturate.

Nella schermata visualizzazione dal vivo della fotocamera, utilizzando il tasto Menu (tasto funzione destro, lunga pressione):

- Utilizzare il tasto funzione destro (lunga pressione) per accedere alla schermata Menu.
- Sotto la scheda Dispositivo, è possibile accedere alla schermata Immissione informazioni paziente o dall'icona <u>Anteprima immagini</u> o da quella <u>Nuova cartella cliente</u>.
- Dall'icona <u>Anteprima immagini</u> è possibile utilizzare la schermata Immissione informazioni paziente per modificare le informazioni sul paziente su immagini *già catturate*.
  - Si possono modificare le informazioni sul paziente per TUTTE le immagini di una cartella selezionate, OPPURE
  - Si possono modificare le informazioni sul paziente per un singolo file di immagine selezionato.
  - Andare fino all'icona <u>Anteprima immagini</u> e selezionare con il tasto centrale per accedere alla schermata Sfoglia immagini.
  - Nella schermata Sfoglia immagini, utilizzare i tasti a freccia per andare fino a una cartella specifica o fino a un file immagine specifico.
    - Quando è selezionata solo una cartella, il nome della stessa sarà evidenziato con il testo bianco (i nomi file saranno scuri).
    - Quando è selezionato un file di immagine, il nome file E il nome della cartella saranno evidenziati con testo bianco.
  - Quando la cartella o il file immagine sono selezionati, premere il tasto funzione sotto l'icona <u>Modifica</u> per accedere alla schermata Immissione informazioni paziente secondo le istruzioni precedenti.

## RICORDARE CHE:

SE SI MODIFICANO LE INFORMAZIONI SUL PAZIENTE PER UNA CARTELLA, <u>TUTTI</u> I FILE IMMAGINE DI QUELLA CARTELLA SARANNO MODIFICATI SECONDO LE NUOVE INFORMAZIONI.

SE SI MODIFICA UN SINGOLO FILE DI IMMAGINE, SOLO QUEL FILE SARÀ MODIFICATO SECONDO LE NUOVE INFORMAZIONI

- Dall'icona <u>Nuova cartella paziente</u> è possibile utilizzare la schermata Immissione informazioni paziente per impostare le informazioni per le immagini che si cattureranno successivamente.
  - Andare fino all'icona <u>Nuova cartella paziente</u> e selezionare con il tasto centrale.
  - Il dispositivo chiede "Creare una nuova cartella paziente per le nuove immagini del paziente?"
    - Selezionare Sì (tasto funzione sinistro) se si desidera creare anche una nuova cartella paziente in cui salvare le immagini successive.
    - Selezionare No (tasto funzione destro) se non si desidera una nuova cartella cliente.
  - Poi il dispositivo chiede "Modificare le informazioni paziente correnti?"
    - Selezionare Sì (tasto funzione sinistro) per entrare nella schermata Immissione informazioni paziente.
      - Procedere alla modifica delle informazioni sul paziente secondo le istruzioni precedenti.
      - Le immagini successive avranno le nuove informazioni sul paziente.
    - Selezionare No (tasto funzione destro) per tornare alla scheda Dispositivo senza modificare le informazioni sul paziente.

# 7.8. Tasto di reimpostazione

Il tasto di reimpostazione può essere utilizzato in caso di comportamento anomalo del dispositivo.

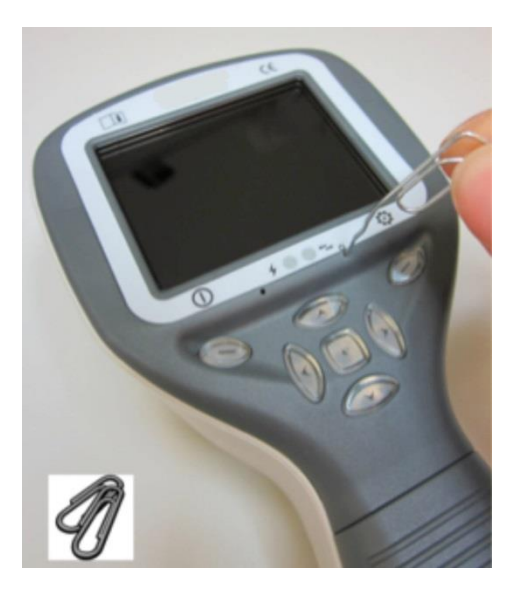

Il tasto di reimpostazione si trova in una piccola apertura sotto al display. È contrassegnato da un cerchietto O.

Si può premere con un oggetto sottile come una graffetta. Deve essere premuto per più di 7 secondi.

# 8. Imaging retinico utilizzando il modulo ottico VP2RET

La fotocamera oftalmica digitale Pictor Plus Retina è concepita per catturare immagini digitali e video del fondo oculare umano. Il dispositivo impostato per imaging retinico si compone di:

- Ricevitore fotocamera
- Lente retinica oftalmica collegabile
- Coppetta per retina
- Culla per ricarica e trasferimento immagine

Pictor Plus Retina è concepito per imaging non-midriatico. Questo vuol dire che gli infrarossi sono usati per mirare all'immagine del fondo oculare e una luce visibile viene emessa come flash quando è colta l'immagine. La pupilla non risponde alla luce a infrarossi quindi l'esame è comodo per il paziente. Può essere selezionata un'illuminazione costante nel menu Dispositivo se si usano gocce midriatiche. È possibile scattare immagini usando la luce a infrarossi sia per mirare che per catturare.

Pictor Plus Retina ha 9 target di fissazione interni per fissare imaging del paziente al momento. La sezione che segue fornisce una guida sul modo di controllare le luci di fissazione.

## FASI PER IMAGING RETINICHE:

- 1. L'ambiente per l'esame deve essere quanto più scuro possibile.
- 2. Si consiglia che sia il paziente che l'esaminatore devono essere seduti quando vengono scattate le immagini.
- 3. Si può usare sia la messa a fuoco automatica che manuale. L'intervallo della messa fuoco automatica va da -11 a +3 diottrie, l'intervallo di messa a fuoco manuale va da -20 a +20 diottrie.

Se il paziente presenta un errore refrattivo e **la messa a fuoco automatica è disattivata**, è necessario regolare la messa a fuoco:

- Iperopia: la fotocamera è messa a fuoco a distanza premendo il tasto freccia su. Un clic del tasto è circa 1 diottria.
- Miopia: la fotocamera è messa a fuoco più da vicino premendo il tasto freccia giù. Un clic del tasto è circa 1 diottria.
- 4. La luce puntante può essere attivata automaticamente quando la fotocamera entra in visualizzazione dal vivo.
- 5. Il target di fissazione centrale si accende quando si preme il tasto funzione sinistro ed esso fornisce una immagine centrata della macula. Per cambiare il target di fissazione, premere il tasto funzione sinistro e utilizzare i tasti a freccia per navigare attraverso i 9 target come mostra il grafico nell'angolo in basso a sinistra del display. Se il target di fissazione è spento, chiedere al paziente di guardare un target in una parete di 6-9 piedi (2-3 metri) dietro all'operatore.
- 6. La luce si regola usando il tasto a freccia sinistra e destra. Ci sono complessivamente 10 livelli di luminosità. Il valore predefinito è 5. L'illuminazione adatta di solito va da 2 a 8. Quando si utilizza la modalità di cattura IR/bianco, la modifica della luminosità influenza solo il flash di cattura bianco. Se si utilizza IR/IR o bianco/bianco si modificano sia la luce di puntamento che di cattura.

- 7. Il cerchietto di aiuto al puntamento sullo schermo guida l'utente a catturare l'immagine. Quando la retina non è in visualizzazione completa, il cerchietto è rosso. Quando il puntamento è buono e la retina compare completamente sullo schermo, il cerchietto diventa verde ad indicare che è il momento buono per catturare l'immagine.
- 8. L'avvicinamento all'occhio parte da una distanza di 4 pollici (10 centimetri). Se non si utilizza il target di fissazione interno, al paziente viene chiesto di guardare un obiettivo su una parete a 6-9 piedi (2-3 metri) dietro all'operatore (l'occhio del paziente guarda all'infinito e resta immobile). Ci si avvicina alla pupilla fino a quando si può vedere il riflesso dal fondo oculare. La distanza giusta per l'imaging è circa 0,8 pollici (2 cm). La coppetta deve essere compressa circa della metà. Il cerchietto di aiuto sul display guida a catturare l'immagine quando passa da rosso a verde.

La fotocamera viene stabilizzata tenendo il lato esterno della mano contro la fronte del paziente. Un esempio della posizione d'uso corretta è mostrato sotto:

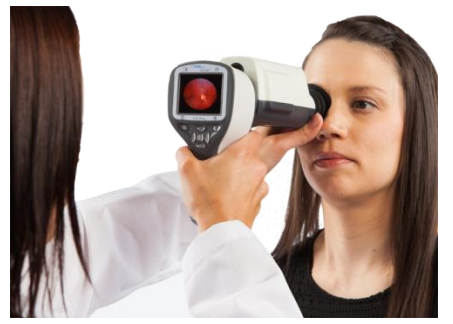

- 9. L'immagine fissa è catturata premendo a fondo il tasto dell'otturatore. Il video è catturato tenendo l'otturatore giù. L'immagine ripresa viene visualizzata sullo schermo fino a quando non viene cancellata premendo l'otturatore, tasto funzione destro o sinistro. L'immagine può essere zumata per anteprima istantanea premendo il testo centrale. Ci sono quattro livelli di zoom. La pressione del tasto centrale attiva il livello successivo. Per spostarsi attorno all'immagine utilizzare i tasti a freccia.
- 10. Se si esaminano pazienti multipli in un'unica sessione, si crea una nuova cartella file per ciascun paziente premendo il tasto centrale per 3 secondi.
- 11. Trasferire le immagini a un PC dopo averle catturate. Le immagini sono trasferite a un PC quando la fotocamera viene posta nella culla. Pictor Plus funziona come qualsiasi altra fotocamera digitale.
- 12. Per cancellare l'immagine/il video manualmente, scegliere Menu, poi Anteprima immagini. Ci sarà un'opzione per cancellare una specifica immagine o una specifica cartella.
- 13. Quando la fotocamera è rimossa dalla culla, verifica la cancellazione dei dati immagine in memoria. Si consiglia di cancellare sempre i dati immagine in memoria prima di catturare le immagini di un nuovo paziente.

La funzione dei tasti della fotocamera è mostrata nell'immagine sotto quando è collegato il modulo ottico Pictor Plus Retina:

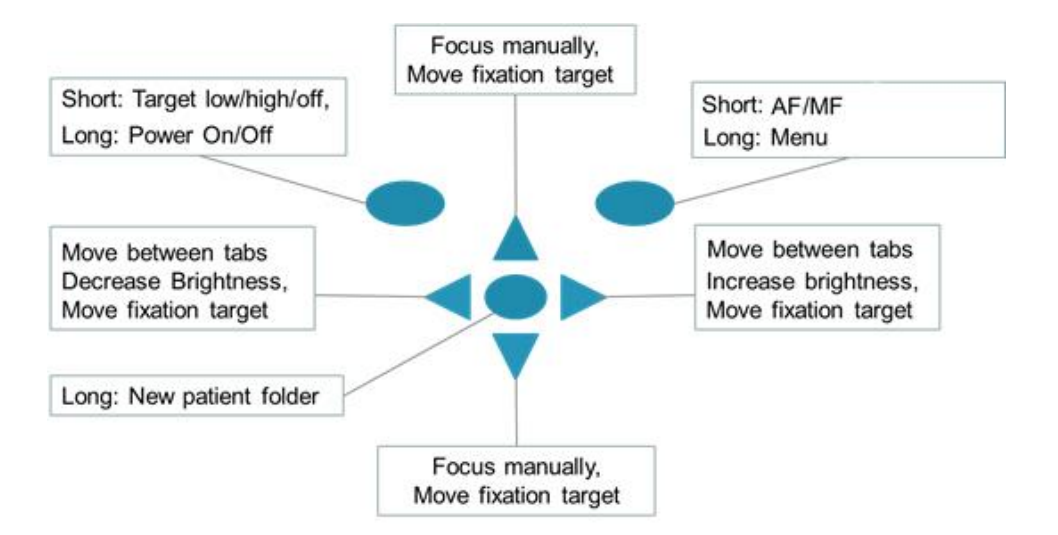

## La tabella sotto fornisce spiegazioni per le funzioni dei tasti:

| Tasto                      | Pressione | Funzione                                                         | Descrizione                                                                                                    |
|----------------------------|-----------|------------------------------------------------------------------|----------------------------------------------------------------------------------------------------|
| Tasto funzione             | Breve     | Controllo e selezione del<br>livello del target di<br>fissazione | In modalità predefinita il target di fissazione è disattivato e può<br>essere attivato premendo il tasto funzione sinistro. La luce del<br>target di fissazione ha due livelli: basso e alto. Se il paziente non<br>riesce a vedere la luce al livello basso, passare a quello alto.                                                                                                    |
|                            | Lunga     | Accensione/Spegnimento                                           | La fotocamera viene accesa e spenta premendo il tasto funzione sinistro per più di 2 secondi.                                                                                                    |
| Tasto funzione<br>destro   | Breve     | Manuale / Automatico                                             | Passare da una modalità di messa a fuoco all'altra premendo il<br>tasto funzione destro. La modalità predefinita è messa a fuoco<br>manuale. L'intervallo della messa fuoco automatica va da -11 a<br>+3 diottrie, l'intervallo di messa a fuoco manuale va da -20 a +20<br>diottrie.                                                                                                    |
|                            | Lunga     | Apertura menu                                                    | Entrare nel menu della fotocamera premendo il tasto funzione destro per più di 1 secondo.                                                                                                    |
| Tasto centrale             | Lunga     | Cartella nuovo paziente                                          | Se si esaminano pazienti multipli in una stessa sessione, si consiglia di creare una nuova cartella file per le immagini di ciascun paziente. La nuova cartella viene creata premendo il tasto centrale per 3 secondi. L'icona P nella parte alta dello schermo indica il numero della cartella del paziente corrente. Se la cartella corrente non contiene alcuna immagine, non può essere creata una nuova cartella. |
| Freccia<br>sinistra/destra | -         | Cambia la luminosità                                             | Usare i tasti a freccia sinistra e destra per regolare la luminosità della luce di cattura. Per modificare la luminosità deve essere selezionata l'icona al di sopra del tasto funzione sinistro (colore più chiaro).                                                                                                    |
|                            |           | Selezione del target di<br>fissazione                            | Spostarsi tra i 9 target di fissazione interni. L'icona al di sopra<br>del tasto funzione sinistro diventa di colore più chiaro quando è<br>attiva la modalità selezione del target di fissazione.                                                                                                    |
| Freccia su/giù             | -         | Messa a fuoco manuale                                            | Quando la messa a fuoco manuale è attiva, usare i tasti freccia<br>su e giù per la messa a fuoco. Premere il tasto freccia su quando<br>il paziente è affetto da miopia. Premere il tasto freccia giù<br>quando il paziente è affetto da iperopia.                                                                                                    |
|                            |           | Selezione del target di<br>fissazione                            | Spostarsi tra i 9 target di fissazione interni. L'icona al di sopra del tasto funzione sinistro diventa di colore più chiaro quando è attiva la modalità selezione del target di fissazione.                                                                                                    |

La tabella che segue comprende spiegazioni della scheda delle impostazioni EY per l'imaging retinico:

| Impostazione           | Valori (predefiniti in<br>grassetto) | Scopo                                                               |
|------------------------|--------------------------------------|---------------------------------------------------------------------|
| Modalità di cattura    | Immagine fissa / Video               | Usare i tasti a freccia sinistra e destra per scegliere tra cattura |
|                        |                                      | immagine fissa e cattura video.                                     |
| Contrassegno lato      | On <b>/Off</b>                       | Contrassegno lato dell'occhio sui dati dell'immagine.               |
| Luminosità IR          | Bassa/ <b>alta</b>                   | Luminosità della luce di puntamento                                 |
| Senza rosso            | <b>On</b> /Off                       | Salva una copia di un'immagine dell'occhio usando solo il           |
|                        |                                      | canale verde.                                                       |
| Salvataggio di         | On <b>/Off</b>                       | Quando attivo, salva un'immagine catturata con luce IR oltre        |
| immagine IR            |                                      | all'immagine con luce bianca.                                       |
| Correzione del colore  | On <b>/Off</b>                       | Salva un'immagine con colore corretto oltre alla normale            |
|                        |                                      | immagine del fondo oculare.                                         |
| Modalità illuminazione | IR/bianco, IR/IR, Bi/Bi              | Usare i tasti a freccia sinistra e destra per selezionare la fonte  |
|                        |                                      | di luce puntante e di cattura.                                      |
| Target lampeggiante    | On / Off                             | Se necessario, la luce del target di fissazione può essere          |
|                        |                                      | impostata per essere costante.                                      |

#### Modalità di cattura

Sia immagini fisse che video possono essere catturati con la fotocamera Pictor Plus. Mentre si riprende un video, il tasto dell'otturatore deve essere tenuto premuto. La registrazione del video si arresta quando viene rilasciato il tasto dell'otturatore.

#### **Contrassegno lato**

È possibile contrassegnare l'occhio per il quale è stato eseguito l'imaging. Il contrassegno del lato è attivato dal menu. Quando è attivata questa funzione, il lato è contrassegnato nel nome del file e nell'immagine. Per i file video, il lato è sempre contrassegnato solo nel nome del file.

Quando il contrassegno del lato è attivato, la fotocamera verifica il lato dopo ciascuna immagine catturata.

Gli identificatori usati per le immagini dell'occhio sono OS per l'occhio sinistro e OD per il destro.

#### Luminosità IR

La luminosità IR può essere impostata alta o bassa a seconda del colore della retina. Per occhi scuri utilizzare la luminosità IR alta.

#### Salvataggio senza rosso

Se viene attivata dal menu l'immagine senza rosso, la fotocamera salva un'immagine salvando solo il canale verde quando salva l'immagine originale.

#### Salvataggio di immagine IR

Se dal menu viene attivato Salva immagine IR, la fotocamera salva un'immagine catturata con luce IR oltre all'immagine con luce bianca.

#### Correzione del colore

Attivare la correzione del colore quando il fondo oculare è eccessivamente rosso. La correzione del colore fornisce una copia dell'immagine con equilibrio di bianco normalizzato e luminosità. Rende meglio visibili le caratteristiche più interessanti per fondo oculare rosso vivo.

## Modalità illuminazione

La modalità di illuminazione può essere impostata a IR/Bi, IR/IR o Bi/Bi. In modalità IR/Bi il puntamento avviene utilizzando la luce a infrarossi e l'immagine è catturata utilizzando la luce bianca. La pupilla non reagisce alla luce a infrarossi per chi si consiglia di utilizzare ogni volta che sia possibile la modalità IR/Bi. In modalità IR/IR sia il puntamento che la cattura dell'immagine avviene con la luce a infrarossi. In modalità Bi/BI mode puntamento e la cattura dell'immagine avvengono con luce bianca.

Quando viene spenta, la fotocamera memorizza le impostazioni selezionate per il menu.

#### **Target lampeggiante**

In modalità predefinita, la luce del target di fissazione è attiva con illuminazione lampeggiante. Se il paziente non riesce a tenere bene l'occhio verso il target, la luce può passare a costante per aiutare la messa a fuoco sulla luce target.

# 9. Imaging oculare con l'uso di modulo oftalmico anteriore VP2ANT

Il modulo Pictor Plus Anterior VP2ANT è concepito per catturare immagini e video della superficie dell'occhio umano e delle zone circostanti. Il dispositivo impostato per imaging oftalmico anteriore si compone di:

- Ricevitore fotocamera VP2HAND
- Lente oftalmica anteriore collegabile VP2ANT
- Culla per ricarica e trasferimento immagine

Il modulo ottico Pictor Plus Anterior ha due fonti luminose, una bianca e una blu cobalto. L'operatore può scegliere tra le fonti luminose premendo il tasto funzione sinistro quando il modulo Anterior è collegato. La luce blu cobalto consente di scattare immagini fluorescenti della superficie dell'occhio per rivelare eventuali tagli o difetti.

#### FASI DELL'IMAGING DELLA SUPERFICIE OCULARE:

- 1. Dopo aver collegato il modulo ottico Anterior, la fonte luminosa viene scelta premendo il tasto funzione sinistro.
- 2. Si seleziona l'immagine fissa o il video. La selezione viene eseguita nel menu ES.
- 3. Si consiglia l'uso della messa a fuoco automatica.
- 4. La luce puntante si attiva premendo il tasto dell'otturatore (nella parte anteriore del dispositivo) a metà.
- 5. La luce si regola usando il tasto a freccia sinistra e destra. Ci sono complessivamente 10 livelli di luminosità. Il valore predefinito è 5. L'illuminazione adatta di solito va da 2 a 8.
- 6. Mettere la coppetta del modulo ottico sull'occhio del paziente. Al paziente può essere chiesto di guardare in direzioni diverse a seconda della zona dell'occhio che deve essere catturata.

La fotocamera viene stabilizzata tenendo il lato esterno della mano contro la fronte del paziente. Un esempio della posizione d'uso corretta è mostrato sotto:

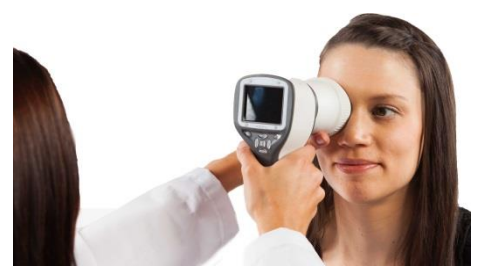

- 7. L'immagine fissa è catturata premendo a fondo il tasto dell'otturatore. Il video è catturato tenendo l'otturatore giù. L'immagine ripresa viene visualizzata sullo schermo fino a quando non viene cancellata premendo l'otturatore, tasto funzione destro o sinistro. L'immagine può essere zumata per anteprima istantanea premendo il testo centrale. Ci sono quattro livelli di zoom. La pressione del tasto centrale attiva il livello successivo. Per spostarsi attorno all'immagine utilizzare i tasti a freccia.
- 8. Se si esaminano pazienti multipli in un'unica sessione, si crea una nuova cartella file per ciascun paziente premendo il tasto centrale per 3 secondi.
- 9. Trasferire le immagini a un PC dopo averle catturate. Le immagini sono trasferite a un PC quando la fotocamera viene posta nella culla. Pictor Plus funziona come qualsiasi altra fotocamera digitale.

- 10. Cancellare manualmente immagine o video scegliendo **Menu Anteprima immagini**. Si può scegliere l'immagine o la cartella specifica da cancellare.
- 11. Quando la fotocamera è rimossa dalla culla, verifica la cancellazione dei dati immagine in memoria. Si consiglia di cancellare sempre i dati immagine in memoria prima di catturare le immagini di un nuovo paziente.

La funzione dei tasti della fotocamera è mostrata nell'immagine sotto quando è collegato il modulo ottico Anterior:

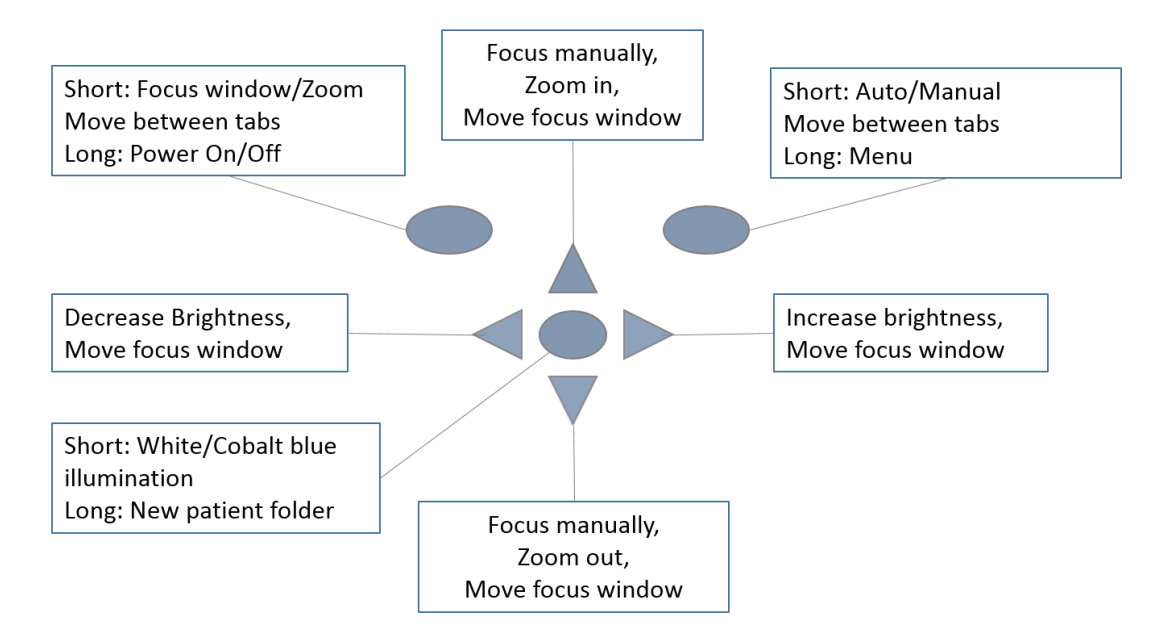

#### La tabella sotto fornisce spiegazioni per le funzioni dei tasti:

| Tasto                      | Pressione | Funzione                                                | Descrizione                                                                                                    |
|----------------------------|-----------|---------------------------------------------------------|----------------------------------------------------------------------------------------------------|
| Tasto funzione<br>sinistro | Breve     | Modifica finestra messa<br>a fuoco/<br>Attivazione zoom | Quando la finestra di messa a fuoco è visibile, è<br>possibile spostarla usando i tasti a freccia per catturare<br>meglio l'area desiderata. Lo zoom digitale può essere<br>utilizzato per vedere più da vicino le caratteristiche e<br>messa a fuoco dell'immagine. Quando è attivo, si<br>visualizza l'icona "Z" nell'angolo in alto a destra del<br>display. Il valore dello zoom viene salvato nella<br>memoria della fotogemera |
|                            | Lunga     | Accensione/spegnimento                                  | La fotocamera viene accesa e spenta premendo il tasto<br>funzione sinistro per più di 2 secondi.                                                                                                    |
| Tasto funzione<br>destro   | Breve     | Manuale / Automatico                                    | Passare dalla messa a fuoco automatica a quella<br>manuale premendo il tasto funzione destro. Premere il<br>tasto funzione destro per attivare la funzione di zoom.                                                                                                    |
|                            | Lunga     | Apertura menu                                           | Entrare nel menu della fotocamera premendo il tasto funzione destro per più di 1 secondo.                                                                                                    |
| Tasto centrale             | Breve     | Bianco / blu                                            | Scegliere tra illuminazione bianca e blu premendo il<br>tasto funzione sinistro. La luce blu può essere utilizzata<br>con effetto fluorescente applicato all'occhio per<br>rivelare eventuali tagli o difetti.                                                                                                    |

| Tasto                      | Pressione | Funzione                | Descrizione                                                                                                    |
|----------------------------|-----------|-------------------------|----------------------------------------------------------------------------------------------------|
|                            | Lunga     | Cartella nuovo paziente | Se si esaminano pazienti multipli in una stessa sessione,<br>si consiglia di creare una nuova cartella file per le<br>immagini di ciascun paziente. La nuova cartella viene<br>creata premendo il tasto centrale per 3 secondi. L'icona<br>P nella parte alta dello schermo indica il numero della<br>cartella del paziente corrente. Se la cartella corrente<br>non contiene alcuna immagine, non può essere creata<br>una nuova cartella. |
|                            | -         | Cambia la luminosità    | Usare i tasti a freccia sinistra e destra per regolare la luminosità della luce di cattura.                                                                                                    |
| Freccia<br>sinistra/destra | -         | Sposta la finestra AF   | Sposta la finestra di messa a fuoco verso sinistra e<br>verso destra dopo aver premuto il tasto centrale per<br>attivare. La finestra torna in posizione originale quando<br>la fotocamera è messa nella culla o spenta oppure il<br>modulo ottico è scollegato.                                                                                                    |
| Freccia su/giù             | -         | Messa a fuoco manuale   | Usare i tasti a freccia su e già per mettere a fuoco in modo manuale.                                                                                                    |
|                            |           | Zoom in / out           | Eseguire lo zoom in usando il tasto a freccia su.<br>Eseguire lo zoom out usando il tasto a freccia giù. Ci<br>sono quattro livelli di zoom: 1,2,4 e 6. Il valore dello<br>zoom viene salvato nella memoria della fotocamera.                                                                                                    |
|                            | -         | Sposta la finestra AF   | Sposta la finestra di messa a fuoco verso sinistra e verso destra dopo aver premuto il tasto centrale per attivare.                                                                                                    |

La tabella che segue comprende spiegazioni della scheda delle impostazioni ES per l'imaging anteriore dell'occhio:

| Impostazione           | Valori (predefiniti in<br>grassetto) | Scopo                                                                                                    |
|------------------------|--------------------------------------|----------------------------------------------------------------------------------------------------|
| Modalità di cattura    | Immagine fissa / Video               | Usare i tasti a freccia sinistra e destra per scegliere tra cattura immagine fissa e cattura video.                                                                                                    |
| Finestra messa a fuoco | Visibile / Nascosta                  | Usare i tasti a freccia sinistra e destra per scegliere tra finestra di messa a fuoco visibile o nascosta.                                                                                                    |
| Modalità di scatto     | Normale / Automatico                 | In modalità automatica la fotocamera scatta l'immagine<br>automaticamente dopo aver messo a fuoco. In modalità<br>normale l'operatore deve premere il tasto dell'otturatore in<br>seconda posizione per scattare la foto dopo aver messo a<br>fuoco. |
| Contrassegno lato      | On <b>/Off</b>                       | Contrassegno lato dell'occhio sui dati dell'immagine.                                                                                                    |
| Ritaglio zoom          | <b>On</b> /Off                       | Quando è attivato, la fotocamera salva solo l'area dello zoom.<br>Quando è disattivato, la fotocamera salva l'intera area<br>dell'immagine anche quando si usa lo zoom.                                                                              |

## Modalità di cattura

Sia immagini fisse che video possono essere catturati con la fotocamera Pictor Plus. Mentre si riprende un video, il tasto dell'otturatore deve essere tenuto premuto. La registrazione del video si arresta quando viene rilasciato il tasto dell'otturatore.

#### Finestra messa a fuoco

La finestra di messa a fuoco aiuta l'operatore a posizionare l'immagine. La finestra di messa a fuoco può essere spostata sullo schermo premendo per prima cosa il tasto centrale finché si visualizza l'icona "F" nell'angolo in alto a destra del display e poi usando i tasti a freccia quando si punta.

## Modalità di scatto

La funzione modalità di scatto può essere usata quando è attivata la messa a fuoco automatica. Ci sono due modalità di scatto tra cui scegliere: normale e automatica.

In modalità normale, la fotocamera mette a fuoco quando il tasto dell'otturatore è premuto a metà e scatta la foto quando il tasto è premuto a fondo.

In modalità automatica quando il tasto dell'otturatore è premuto, la fotocamera mette a fuoco e scatta automaticamente una foto.

#### **Contrassegno lato**

È possibile contrassegnare l'occhio per il quale è stato eseguito l'imaging. Il contrassegno del lato è attivato dal menu. Quando è attivata questa funzione, il lato è contrassegnato nel nome del file e nell'immagine. Per i file video, il lato è sempre contrassegnato solo nel nome del file.

Quando il contrassegno del lato è attivato, la fotocamera verifica il lato dopo ciascuna immagine catturata. Gli identificatori usati per le immagini dell'occhio sono OS per l'occhio sinistro e OD per il destro.

#### **Ritaglio zoom**

Con la funzione ritaglio zoom attiva, la fotocamera salva l'area dello zoom invece che l'intera area dell'immagine. In modalità predefinita, la funzione ritaglio zoom è disattivata e la fotocamera salva l'intera area dell'immagine invece che l'area visibile sullo schermo della fotocamera quando l'operatore ha eseguito lo zoom in.

Quando viene spenta, la fotocamera memorizza le impostazioni selezionate per il menu.

# 10. Imaging generale senza modulo ottico

È possibile scattare foto usando Pictor Plus senza alcun modulo ottico. Quando si scattano immagini senza moduli ottici aggiuntivi, il tempo di integrazione che corrisponde alla luminosità dell'immagine è regolato usando i tasti a freccia sinistra e destra. L'indicatore del tempo di integrazione è mostrato sulla parte bassa del display.

L'immagine sotto mostra le funzioni dei tasti della fotocamera quando non è collegato un modulo ottico.

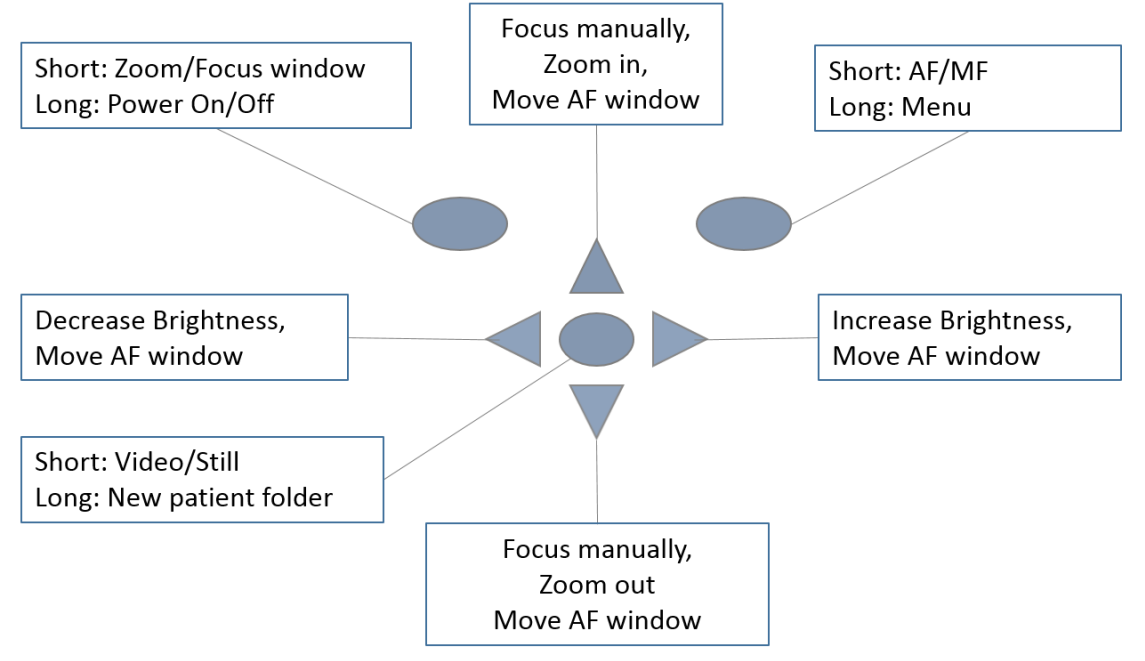

#### La tabella sotto fornisce spiegazioni per le funzioni dei tasti:

| Tasto                       | Pressione | Funzione          | Descrizione                                                                  |
|-----------------------------|-----------|-------------------|------------------------------------------------------------------------------|
|                             | Breve     | Modifica finestra | Quando la finestra di messa a fuoco è visibile, è possibile spostarla        |
|                             |           | messa a fuoco /   | usando i tasti a freccia per catturare meglio l'area desiderata. Lo zoom     |
| Tasto                       |           | Attivazione zoom  | digitale può essere utilizzato per vedere più da vicino le caratteristiche e |
| funzione                    |           |                   | la messa a fuoco dell'immagine. Quando è attivo, si visualizza l'icona "Z"   |
| sinistro                    |           |                   | nell'angolo in alto a destra del display.                                    |
|                             | Lunga     | Accensione /      | La fotocamera viene accesa e spenta premendo il tasto funzione sinistro      |
|                             |           | spegnimento       | per più di 2 secondi.                                                        |
|                             | Breve     | Messa a fuoco     | Passare dalla messa a fuoco automatica a quella manuale premendo il          |
| Tasto<br>funzione<br>destro |           | automatica /      | tasto funzione destro.                                                       |
|                             |           | manuale           |                                                                              |
|                             | Lunga     | Apertura menu     | Entrare nel menu della fotocamera premendo il tasto funzione destro          |
|                             |           |                   | per più di 1 secondo.                                                        |
|                             | Breve     | Immagine fissa /  | Scegliere tra immagine fissa e video premendo il tasto funzione sinistro.    |
|                             |           | video             |                                                                              |
|                             | Breve     | Modifica finestra | Quando la finestra di messa a fuoco è visibile, è possibile spostarla        |
| Tasto centrale              |           | messa a fuoco /   | usando i tasti a freccia per catturare meglio l'area desiderata. Lo zoom     |
|                             |           | Attivazione zoom  | digitale può essere utilizzato per vedere più da vicino le caratteristiche e |
|                             |           |                   | messa a fuoco dell'immagine. Quando è attivo, si visualizza l'icona "Z"      |
|                             |           |                   | nell'angolo in alto a destra del display.                                    |

| Tasto                      | Pressione | Funzione                   | Descrizione                                                                                                    |
|----------------------------|-----------|----------------------------|----------------------------------------------------------------------------------------------------|
|                            | Lunga     | Cartella nuovo<br>paziente | Se si esaminano pazienti multipli in una stessa sessione, si consiglia di creare una nuova cartella file per le immagini di ciascun paziente. La nuova cartella viene creata premendo il tasto centrale per 3 secondi.<br>L'icona P nella parte alta dello schermo indica il numero della cartella del paziente corrente. Se la cartella corrente non contiene alcuna immagine, non può essere creata una nuova cartella. |
|                            | -         | Cambia la<br>luminosità    | Usare i tasti a freccia sinistra e destra per regolare la luminosità della luce di cattura.                                                                                                    |
| Freccia<br>sinistra/destra | -         | Sposta la finestra<br>AF   | Sposta la finestra di messa a fuoco verso sinistra e verso destra dopo<br>aver premuto il tasto centrale per attivare. La finestra torna in posizione<br>originale quando la fotocamera è messa nella culla o spenta oppure il<br>modulo ottico è scollegato.                                                                                                    |
| Freccia su/giù             | -         | Messa a fuoco<br>manuale   | Usare i tasti a freccia su e già per mettere a fuoco in modo manuale.                                                                                                    |
|                            | -         | Zoom in / out              | Eseguire lo zoom in usando il tasto a freccia su. Eseguire lo zoom out usando il tasto a freccia giù. Ci sono quattro livelli di zoom: 1,2,4 e 6.                                                                                                    |
|                            | -         | Sposta la finestra<br>AF   | Sposta la finestra di messa a fuoco verso sinistra e verso destra dopo aver premuto il tasto centrale per attivare.                                                                                                    |

La tabella che segue comprende spiegazioni della scheda delle impostazioni DF per l'imaging generale:

| Impostazione           | Valori (predefiniti in<br>grassetto) | Scopo                                                                                                    |
|------------------------|--------------------------------------|----------------------------------------------------------------------------------------------------|
| Modalità di cattura    | Immagine fissa / Video               | Usare i tasti a freccia sinistra e destra per scegliere tra cattura immagine fissa e cattura video.                                                                                                    |
| Finestra messa a fuoco | Visibile/Nascosta                    | Usare i tasti a freccia sinistra e destra per scegliere tra finestra di messa a fuoco visibile o nascosta.                                                                                                    |
| Modalità di scatto     | Normale / Automatico                 | In modalità automatica la fotocamera scatta l'immagine<br>automaticamente dopo aver messo a fuoco. In modalità<br>normale l'operatore deve premere il tasto dell'otturatore in<br>seconda posizione per scattare la foto dopo aver messo a<br>fuoco. |
| Ritaglio zoom          | <b>On</b> /Off                       | Quando è attivato, la fotocamera salva solo l'area dello zoom.<br>Quando è disattivato, la fotocamera salva l'intera area<br>dell'immagine anche quando si usa lo zoom.                                                                              |

#### Modalità di cattura

Sia immagini fisse che video possono essere catturati con la fotocamera Pictor Plus. La modalità di cattura può essere scelta nel menu DF e tasto funzione sinistro in visualizzazione dal vivo. Mentre si riprende un video, il tasto dell'otturatore deve essere tenuto premuto. La registrazione del video si arresta quando viene rilasciato il tasto dell'otturatore.

#### Finestra messa a fuoco

La finestra di messa a fuoco aiuta l'operatore a posizionare l'immagine. La finestra di messa a fuoco può essere spostata sullo schermo premendo per prima cosa il tasto centrale finché si visualizza l'icona "F" nell'angolo in alto a destra del display e poi usando i tasti a freccia quando si punta.

#### Modalità di scatto

La funzione modalità di scatto può essere usata quando è attivata la messa a fuoco automatica. Ci sono due modalità di scatto tra cui scegliere: normale e automatica.

In modalità normale, la fotocamera mette a fuoco quando il tasto dell'otturatore è premuto a metà e scatta la foto quando il tasto è premuto a fondo.

In modalità automatica quando il tasto dell'otturatore è premuto, la fotocamera mette a fuoco e scatta automaticamente una foto.

#### Ritaglio zoom

Con la funzione ritaglio zoom attiva, la fotocamera salva l'area dello zoom invece che l'intera area dell'immagine. In modalità predefinita, la funzione ritaglio zoom è disattivata e la fotocamera salva l'intera area dell'immagine invece che l'area visibile sullo schermo della fotocamera quando l'operatore ha eseguito lo zoom in.

Quando viene spenta, la fotocamera memorizza le impostazioni selezionate per il menu.

# 11.Messaggi di errore

Pictor Plus visualizza i messaggi di errori sui limiti di uso. Il messaggio di errore è sempre visualizzato con un messaggio esplicativo che fornisce informazioni sulle azioni possibili.

Elenco di tutti i possibili messaggi di errore:

| Messaggio di errore:                                   | Cosa fare:                                                                                                    |
|--------------------------------------------------------|----------------------------------------------------------------------------------------------------|
| Memoria piena                                          | La memoria è piena e bisogna svuotare la scheda di memoria.                                                                                                    |
| Tipo di modulo ottico non                              |                                                                                                    |
| rilevato                                               | Ricollegare la lente ottica. Contattare l'assistenza se la lente non si collega.                                                                                              |
| N. errore modulo ottico<br>Scollegare il modulo ottico | Riavviare la fotocamera e ricollegare la lente ottica. Contattare l'assistenza se la<br>lente non si collega. Il numero dopo la scritta "Errore ottico" è un codice di errore |
| e riavviare la fotocamera.                             | che potrebbe servire al team di assistenza Optomed.                                                                                                    |
|                                                        | Aprire il coperchio della batteria e controllare il collegamento della scheda SD /                                                                                            |
| Memorizzazione immagine                                | SDHC.                                                                                                    |
| non trovata.                                           | Se il dispositivo ha funzionalità WIFI contattare il servizio assistenza.                                                                                                    |
|                                                        | La batteria non è in posizione corretta o si è danneggiata. Cercare di ricollegare la                                                                                         |
| Errore batteria                                        | batteria o cambiarla con una nuova.                                                                                                    |
| La temperatura della fonte                             | Riavviare la fotocamera e ricollegare la lente ottica.                                                                                                    |
| luminosa è troppo alta.                                |                                                                                                    |
### 12. Istruzioni per la pulizia

Pictor Plus Volk Optical è uno strumento ottico di precisione che deve essere maneggiato con cura. Notare le seguenti istruzioni per la pulizia:

- Spegnere il dispositivo prima di pulirlo.
- Rimuovere la culla dalla rete prima di pulirla.
- Disinfettare l'alloggiamento con un panno morbido inumidito con alcool (per es. etanolo 70%). Evitare di toccare i connettori del sistema di ricevitore e culla.
- Se si usano prodotti a base di acetone, attendere che l'agente per la pulizia si dissolva prima di avviare il dispositivo o collegare la culla alla rete.
- Le lenti possono essere pulite con un panno apposito. Possono anche essere utilizzati panni per la pulizia inumiditi come Hama Pro-Optic<sup>®</sup>.

Pictor Plus Volk Optical non deve essere sterilizzato.

Pulire modulo ottico e modulo ottico per superficie oculare prima di ogni uso su un nuovo paziente:

- disinfettare la coppetta con un panno morbido inumidito con alcool (70% alcool etilico) oppure
- immergere la coppetta in una soluzione a base di glutaraldeide o acqua ossigenata e soluzione acida peracetica come Erisan OXY+
- sciacquare la coppetta sotto acqua corrente
- asciugare la coppetta (per es., con asciugamani di carta pulita) prima dell'uso successivo.

Se è necessario sostituire la coppetta, contattare Volk Optical o il rivenditore.

La coppetta deve essere sostituita se /quando:

- si è scolorita
- la forma si è deteriorata
- è rotta, fessurata o disintegrata

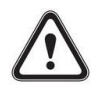

### ATTENZIONE:

Pulire la coppetta prima di ciascun utilizzo su un nuovo paziente per evitare contaminazioni.

### 13. Manutenzione del dispositivo

Pictor Puls contiene una batteria Ni-MH ricaricabile. La vita di servizio della batteria è circa 1-2 anni. La batteria deve essere sostituita a intervalli regolari. Quando la batteria è alla fine della vita di servizio, il tempo d'uso del dispositivo si riduce.

L'Appendice B presenta le istruzioni per la sostituzione della batteria.

Non ci sono altre procedure di manutenzione che possano essere svolte dall'operatore. Tutte le operazioni di assistenza e le riparazioni diverse dalla sostituzione della batteria devono essere eseguite da Volk Optical o da strutture e personale per l'assistenza con certificazione Volk Optical. Volk Optical renderà disponibili le istruzioni necessarie per la riparazione di quelle parti dell'apparecchio elettromedicale che Volk ha indicato come riparabili dal personale per l'assistenza.

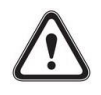

ATTENZIONE:

Se ci sono lesioni alla copertura del dispositivo o altri effetti visivi, contattare Volk Optical o un distributore autorizzato Volk Optical .

### 14.Descrizione tecnica

### **FOTOCAMERA:**

| FOTOCAMERA:                                 |                                                                                                    |
|---------------------------------------------|----------------------------------------------------------------------------------------------------|
| Тіро:                                       | Ricevitore PICTOR Plus (VP2HAND)                                                                                                    |
| Sensore immagine:<br>Tipo memoria immagine: | CMOS, 5.0 megapixel<br>2 GB, micro scheda SD.                                                                                                |
| Display:<br>antiriflettente                 | 2,4", TFT-LCD, 262 000 milioni di colori, rivestimento                                                                                       |
| Formato immagine::<br>Formato video:        | JPEG (estensione file: jpg)<br>MPEG-4 e MPEG-1                                                                                               |
| Connettività:<br>Sistemi operativi:         | PC con porta USB<br>Windows XP®, Windows Vista®, Windows 7, Windows 8<br>Nessuna installazione di driver necessaria.                         |
| Dimensioni:<br>Peso:                        | 82,30(L) x 166,50(A) x 66,50(P) mm<br>400 g                                                                                                  |
| Batteria:                                   | Batteria Ni-MH Cylindar ricaricabile, HR4U 700 AAA, 4.8 V, 1.0 Ah<br>L'operatore può cambiare la batteria. Batterie fornite da Volk Optical. |
| Tempo d'utilizzo:                           | 1h 30 min. con batteria completamente carica                                                                                                 |
| Sistemi operativi:                          | Windows XP, Windows Vista, Windows 7                                                                                                    |
| CULLA PER RICARICA:                         |                                                                                                    |
| Тіро:                                       | Culla PICTOR Plus (VPCRADLE)                                                                                                    |
| Dimensioni:<br>Peso:                        | 170(L) x 35(A) x 150(P) mm<br>380 g                                                                                                    |
|                                             |                                                                                                    |

### Commutazione fonte di alimentazione collegata alla culla: Tipo: CINCON TR10R090, ingresso: 100-240 V ~0.4A 47-63 Hz, uscita: 9V, 1.1A, 10 W

Tipo A mini B, alta velocità, non schermato, lunghezza 1,8 m

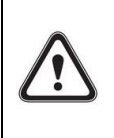

Cavo USB:

ATTENZIONE:

È consentito solo collegare cavo batteria e fonte di alimentazione presenti nella confezione nella culla. n caso di necessità di sostituzione della batteria o della fonte di alimentazione, contattare Volk Optical o il rivenditore.

### MODULO OFTALMICO NON-MIDRIATICO VP2RET COLLEGATO AL RICEVITORE PICTOR PLUS VP2HAND

| Тіро:                                               | Pictor Plus Retina (VP2RET)                                                                                                    |
|-----------------------------------------------------|----------------------------------------------------------------------------------------------------|
| Destinazione d'uso:                                 | Concepito per catturare immagini digitali e video del fondo oculare umano.                                                                                         |
| Illuminazione:                                      | LED a infrarossi per mirare<br>LED bianco visibile per fotografia, 10 livelli di luminosità per<br>l'illuminazione<br>9 LED rossi per target di fissazione interni |
| Uscita massima luminanza<br>livello verso l'occhio: | 95,8 cd/cm <sup>2</sup>                                                                                                    |
| Campo visivo:<br>Compensazione diottrie:            | 40°<br>da - 20 D a + 20 D                                                                                                    |
| Risoluzione immagine:                               | 1536x1152 px (totale 1,8 Mpix, area informativa 1,41 Mpix)                                                                                                    |
| Dimensioni:<br>Peso:                                | 160x73 mm<br>310 g                                                                                                    |

## MODULO OFTALMICO ESTERNO VP2ANT COLLEGATO AL RICEVITORE PICTOR PLUS VP2HAND

| Тіро:                    | Pictor Plus Anterior (VP2ANT)                                                                                                    |
|--------------------------|----------------------------------------------------------------------------------------------------|
| Destinazione d'uso:      | Modulo ottico digitale anteriore. Concepito per<br>catturare le immagini digitali e i video della superficie<br>dell'occhio umano e delle zone circostanti. |
| Illuminazione:           | LED bianco visibile e blu cobalto per fotografia,<br>10 livelli di luminosità per l'illuminazione                                                           |
| Uscita massima luminanza | $102 \text{ cd}/\text{cm}^2$                                                                                                    |
| livello verso l'occhio:  | 192 cd/cm                                                                                                    |
| Risoluzione immagine:    | 2560x1920 px                                                                                                    |
| Dimensioni:              | 79x70 mm                                                                                                    |
| Peso:                    | 90 g                                                                                                    |

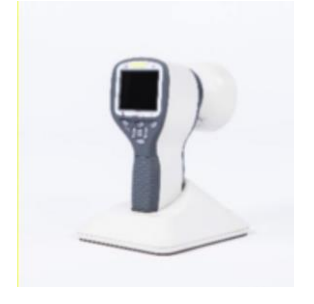

### CONDIZIONI AMBIENTALI PER USO, CONSERVAZIONE E TRASPORTO:

**Codice IP:** IPX0 (dispositivo non protetto contro l'ingresso di acqua)

### Concepito per uso interno:

| Temperatura, uso:            | da + 10 °C a 35 °C            |
|------------------------------|-------------------------------|
| Umidità relativa, uso:       | Da 10 % a 80 %                |
| Pressione atmosferica:       | da 800 hPa a 1060 hPa         |
| Notare anche le informazioni | EMC presenti nell'Allegato A. |

Temperatura, conservazioneda - 10 °C a 40 °CUmidità relativa, conservazione:Da 10 % a 95 %Pressione atmosferica:da 500 hPa a 1060 hPa

**NOTA:** Se si conserva per oltre un mese, si consiglia di rimuovere la batteria. L'appendice B presenta le istruzioni per la rimozione della batteria.

### Trasporto in apposita custodia di alluminio protettiva:

| Temperatura:            | da - 40 °C a + 70 °C     |
|-------------------------|--------------------------|
| Umidità relativa:       | Da 10 % a 95 %           |
| Pressione atmosferica:  | da 500 hPa a 1060 hPa    |
| Vibrazione sinusoidale: | da 10 Hz a 500 Hz: 0,5 g |
| Shock:                  | 30 g, durata 6 ms        |
| Urti:                   | 10 g, durata 6 ms        |
|                         |                          |

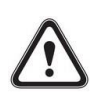

### ATTENZIONE:

Non lasciare la coppetta esposta alla luce solare diretta perché potrebbe scaldarsi e ustionare i pazienti durante la cattura dell'immagine.

### NUMERO SERIALE:

L'adesivo con l'indicazione del numero seriale del ricevitore è allegato al certificato di garanzia e nell'adesivo vicino al connettore del sistema. Il certificato di garanzia fa parte di questo manuale per l'operatore.

Il numero seriale della culla è in un adesivo attaccato al lato inferiore della culla.

I numeri seriali dei moduli in dotazione sono presenti sui moduli ottici e anche sul certificato di garanzia.

L'anno di produzione può essere dedotto dal numero seriale (cifre da 3 a 4).

La versione SW è visualizzata nel menu del dispositivo.

### VITA DI UTILIZZO PREVISTA PER PICTOR PLUS:

Non ci sono limiti precisi sulla vista di utilizzo prevista per Pictor Plus. La vita di utilizzo è circa cinque anni.

### INFORMAZIONI SUI DIRITTI DI PROPRIETÀ INTELLETTUALE:

Windows XP, Windows Vista, Windows 7 e Windows 8 sono marchi commerciali di Microsoft Corporation. Hama Pro-Optic è un marchio commerciale di Hama GmbH & Co KG. Erisan OXY+ è un marchio commerciale di Farmos Ltd

### SMALTIMENTO DI VOLK OPTICAL PICTOR PLUS:

Non smaltire Volk Optical Pictor Plus con i rifiuti urbani indifferenziati. Preparare Volk Optical Pictor Plus per il riutilizzo o per la raccolta differenziata come specificato dalla Direttiva 2002/96/EC del Parlamento europeo e del Consiglio dell'Unione Europea sullo smaltimento dei prodotti elettrici ed elettronici (WEEE). Se questo prodotto è contaminato, questa direttiva non si applica.

Per altre informazioni specifiche, contattare Volk Optical o il rivenditore.

### CONTATTI

Se si desidera contattare il personale locale di supporto chiamare:

800-345-8655 o inviare una e-mail all'indirizzo service@Volk Optical.com

### 15. Garanzia

Volk Optical dota il dispositivo di una garanzia di 1 anno per parti e manodopera. La garanzia per la batteria è 6 mesi.

### Invio di reclami:

Tutti i reclami ai sensi di questa garanzia devono essere inviati in forma scritta prima della fine del periodo di garanzia di Volk Optical. Il reclamo deve comprendere una descrizione scritta del guasto che presenta il dispositivo.

### La garanzia non copre:

Prodotti che sono stati sottoposti a abuso, incidenti, alterazione, modifiche, manomissioni, cattivo uso, installazione difettosa, mancanza di ragionevole cura, riparazione o assistenza in modi diversi da quelli contemplati nella documentazione del prodotto o se il modello o il numero seriale sono stati alterati, manomessi, sfigurati o rimossi. La garanzia non copre i danni provocati da cadute del dispositivo o i danni provocati da usura normale. Tutto ciò che riguarda gli adesivi attaccati al dispositivo che si staccano non è coperto dalla garanzia. Riparazioni o assistenza eseguiti da strutture per l'assistenza non certificate da Volk Optical non sono coperte da garanzia.

Per assistenza clienti, contattare: service@Volk.com

I SISTEMI ELETTROMEDICALI necessitano di precauzioni speciali riguardanti EMC e devono essere installati e messi in servizio secondo le informazioni EMC in dotazione.

Dispositivi di comunicazione RF portatili e mobili possono influenzare il SISTEMA ELETTROMEDICALE.

Pictor Plus non deve essere usato vicino a o impilato con altri dispositivi e che l'uso in tali condizioni è necessario, il DISPOSITIVO o il SISTEMA devono essere osservati per verificare il funzionamento normale secondo la configurazione con cui deve essere usato.

#### Dichiarazione del produttore – immunità elettromagnetica:

PICTOR PLUS è concepito per essere usato nell'ambiente elettromagnetico specificato sotto. Il cliente o l'operatore di Pictor Plus deve assicurare che sia utilizzato in tale ambiente.

| Test di immunità                 | Livello di test IEC 60601                   | Livello di        | Ambiente elettromagnetico      |
|----------------------------------|---------------------------------------------|-------------------|--------------------------------|
|                                  |                                             | conformità        | - guida                        |
| Scarica elettrostatica (ESD)     | Contatto ±6 kV                              | Contatto          | Il pavimento deve essere di    |
| IEC 61000-4-2                    | Aria ±8 kV                                  | indiretto ± 2 kV, | legno, cemento o ceramica.     |
|                                  |                                             | ± 4 kV, ± 6 kV    | Se il pavimento è coperto di   |
|                                  |                                             | Contatto ± 2 kV,  | materiale sintetico, l'umidità |
|                                  |                                             | ± 4 kV, ± 6 kV    | relativa deve essere almeno    |
|                                  |                                             | Aria ± 2 kV, ± 4  | del 30%.                       |
|                                  |                                             | kV, ± 8 kV        |                                |
| Transiente elettrico             | ±2 kV per linee di                          | ±2 kV per         | La qualità dell'alimentazione  |
| veloce/picco                     | alimentazione                               | alimentazione     | di rete deve essere quella     |
| IEC 61000-4-4                    | ±1 kV per linee ingresso/uscita             | CA                | normale per un ambiente        |
|                                  |                                             | ±1 kV per cavo    | commerciale o ospedaliero.     |
|                                  |                                             | seriale           |                                |
| Sovratensione IEC 61000-4-5      | ±1 kV linea/e a linea/e ±2 kV               | ±1 kV per         | La qualità dell'alimentazione  |
|                                  | linea/e a terra                             | alimentazione     | di rete deve essere quella     |
|                                  |                                             | CA, 1 fase senza  | normale per un ambiente        |
|                                  |                                             | messa a terra di  | commerciale o ospedaliero.     |
|                                  |                                             | protezione        |                                |
| Cali di tensione, brevi          | <5 % $U_{T}$ (>95 % in $U_{T}$ ) per 0,5    | ll test del       | La qualità dell'alimentazione  |
| interruzioni e variazioni di     | ciclo 40 % $U_{T}$ (60 % in $U_{T}$ ) per 5 | produttore        | di rete deve essere quella     |
| tensioni sulle linee di ingresso | cicli                                       | mostra la         | normale per un ambiente        |
| dell'alimentazione IEC 61000-4-  | 70 % $U_{T}$ (30 % in $U_{T}$ ) per 25      | conformità ai     | commerciale o ospedaliero.     |
| 11                               | cicli                                       | requisiti di IEC  | Se l'operatore di Pictor Plus  |
|                                  | <5 % $U_T$ (>95 % in $U_T$ ) per 5          | 61000-4-11/EN     | richiede un funzionamento      |
|                                  | sec                                         | 61000-4-11        | continuo durante               |
|                                  |                                             |                   | un'interruzione di             |
|                                  |                                             |                   | alimentazione, si consiglia di |
|                                  |                                             |                   | alimentare Pictor Plus con un  |
|                                  |                                             |                   | alimentatore non soggetto a    |
|                                  |                                             | 2.4.1             | interruzioni o con batteria.   |
| Campo magnetico della            | 3 A/m                                       | 3 A/m             | l campi magnetici della        |
| frequenza di alimentazione       |                                             |                   | frequenza di alimentazione     |
| (50/60 Hz) C IEC 61000-4-8       |                                             |                   | devono essere a livelli        |
|                                  |                                             |                   | caratteristici di una          |
|                                  |                                             |                   | collocazione tipica in un      |
|                                  |                                             |                   | normale ampiente               |
|                                  | <u> </u>                                    |                   | commerciale o ospedallero.     |

NOTA  $U_T \dot{e}$  la tensione di rete CA prima dell'applicazione del livello di test.

#### Guida e dichiarazione del fabbricante – Immunità elettromagnetica:

Pictor Plus è concepito per essere usato nell'ambiente elettromagnetico specificato sotto. Il cliente o l'operatore di Pictor Plus deve assicurare che sia utilizzato in tale ambiente.

|                              | Livello di                       |            |                                                                                                    |
|------------------------------|----------------------------------|------------|----------------------------------------------------------------------------------------------------|
| Test di                      | test IEC                         | Livello di |                                                                                                    |
| immunità                     | 60601                            | conformità | Ambiente elettromagnetico - guida                                                                                                    |
|                              |                                  |            | Apparecchiature di comunicazione RF portatili e mobili<br>non devono essere usate più vicino ad alcuna parte di Pictor, inclusi cavi,<br>della distanza<br>di separazione consigliata calcolata dall'equazione<br>applicabile alla frequenza del trasmettitore.                                                                                                    |
|                              |                                  |            | Distanza di separazione consigliata                                                                                                    |
| RF condotta<br>IEC 61000-4-6 | 3 Vrms<br>da 150 kHz<br>a 80 MHz | 3 Vrms     | d = 1,2 $\sqrt{P}$                                                                                                    |
|                              |                                  |            | d = 1,2 $\sqrt{P}$ da 80 MHz a 800 MHz                                                                                                    |
|                              |                                  |            | d = 2,3 $\sqrt{P}$ da 800 MHz a 2,5 GHz                                                                                                    |
| RF radiata<br>IEC 61000-4-3  | 3 V/m<br>da 80 MHz<br>a 2,5 GHz  | 3 V/M      | <ul> <li>laddove P è valore nominale dell'alimentazione di uscita massima del trasmettitore in watt (W) secondo il produttore del trasmettitore e d è la distanza di separazione consigliata in metri (m).</li> <li>La potenza dei campi da trasmettitori RF fissi, come stabilita da una indagine su siti elettromagnetici, deve essere inferiore al livello di conformità in ciascun intervallo di frequenza.</li> <li>Si può verificare un'interferenza nelle vicinanze di apparecchiatura indicata dal seguente simbolo:</li> </ul> |
|                              |                                  |            |                                                                                                    |

NOTE 1 a 80 MHz e 800 MHz, si applica l'intervallo di frequenza più alto.

NOTA 2 Queste linee guida non si applicano a tutte le situazioni. La propagazione elettromagnetica è interessata da assorbimento e riflessioni da parte di strutture, oggetti e persone.

- a) La potenza dei campi da trasmettitori fissi, come stazioni di base per radio (cellulari/cordless) e radio mobili di terra, radioamatori, trasmissioni AM e FM e trasmissioni televisive non può essere prevista con accuratezza. Per valutare l'ambiente elettromagnetico causato da trasmettitori RF fissi, deve essere eseguita un'analisi del sito elettromagnetico. Se la potenza del campo misurato nel punto in cui si utilizza Pictor Plus supera il suddetto livello di conformità RF applicabile, il Modello 006 deve essere controllato per verificarne il funzionamento normale. Se si osserva una prestazione anomala, possono essere necessarie ulteriori misurazioni, ad esempio ri-orientare o ricollocare Pictor Plus.
- b) Al di sopra dell'intervallo di frequenza da 150 kHz a 80 MHz, la potenza dei campi deve essere inferiore a 3 V/m.

### Dichiarazione del produttore – emissioni elettromagnetiche:

| PICTOR PLUS è concepito per essere usato nell'ambiente elettromagnetico specificato sotto. Il cliente o |                       |                                                                                                    |  |  |  |
|----------------------------------------------------------------------------------------------------|-----------------------|----------------------------------------------------------------------------------------------------|--|--|--|
| l'operatore di Pictor Plus deve assicurare che sia utilizzato in tale ambiente.                         |                       |                                                                                                    |  |  |  |
| Test sulle emissioni                                                                                    | Livello di conformità | Ambiente elettromagnetico - guida                                                                                                    |  |  |  |
| Emissioni RF CISPR<br>11                                                                                | Gruppo 1              | Usa l'energia RG solo per il funzionamento interno. Quindi,<br>le emissioni RF sono molto basse e non hanno probabilità di<br>causare alcuna interferenza nelle apparecchiature<br>elettroniche circostanti. |  |  |  |
| Emissioni RF CISPR<br>11                                                                                | Class B               |                                                                                                    |  |  |  |
| Emissioni<br>armoniche IEC<br>61000-3-2                                                                 | Non applicabile       | Il sistema è adatto ad essere utilizzato in tutte le strutture,<br>comprese quelle domestiche e quelle direttamente                                                                                          |  |  |  |
| Emissioni da<br>fluttuazioni di<br>tensione/flicker<br>IEC 61000-3-3                                    | Conforme              | tensione che alimenta edifici usati per scopi domestici.                                                                                                    |  |  |  |

### Distanze di separazione consigliate tra apparecchiature di comunicazione RF portatili e mobili e Volk Optical Pictor Plus:

| Pictor Plus è destinato ad est<br>controllati. Il cliente o l'oper<br>elettromagnetiche mantenend<br>mobili (trasmettitori) e Volk (<br>massima del dispositivo di com | sere usato in un ambio<br>ratore di Volk Optical<br>do una distanza minim<br>Optical Pictor Plus com<br>nunicazione. | ente elettromagnetico<br>Pictor Plus può conti<br>a tra apparecchiature<br>ne consigliato di seguit | in cui i disturbi RF radiati sono<br>ribuire a prevenire interferenze<br>di comunicazione RF portatili e<br>to, secondo la potenza di uscita |  |
|----------------------------------------------------------------------------------------------------|----------------------------------------------------------------------------------------------------|----------------------------------------------------------------------------------------------------|----------------------------------------------------------------------------------------------------|--|
| Potenza di uscita massima<br>nominale del trasmettitore<br>W m                                                                                                    |                                                                                                    |                                                                                                    |                                                                                                    |  |
|                                                                                                    | da 150 kHz a 80 MHz                                                                                                  | da 150 kHz a 80 MHz                                                                                 | da 800 MHz a 2,5 GHz                                                                                                    |  |
|                                                                                                    | d = 1,2 $\sqrt{P}$                                                                                                   | d = 1,2 $\sqrt{P}$                                                                                  | d = 2,3 $\sqrt{P}$                                                                                                    |  |
| 0.01                                                                                                    | 0.12                                                                                                    | 0.12                                                                                                | 0.23                                                                                                    |  |
| 0.1                                                                                                    | 0.38                                                                                                    | 0.38                                                                                                | 0.73                                                                                                    |  |
| 1                                                                                                    | 1.2                                                                                                    | 1.2                                                                                                 | 2.3                                                                                                    |  |
| 10                                                                                                    | 3.8                                                                                                    | 3.8                                                                                                 | 7.3                                                                                                    |  |
| 100                                                                                                    | 12                                                                                                    | 12                                                                                                  | 23                                                                                                    |  |

Per trasmettitori con potenza nominale di uscita massima non elencati sopra, la distanza di separazione consigliata in metri (m) può essere valutata usando l'equazione applicabile alla frequenza del trasmettitore, laddove P è valore nominale dell'alimentazione di uscita massima del trasmettitore in watt (W) secondo il produttore del trasmettitore.

NOTE 1 AA 80 MHz e 800 MHz, si applica la distanza di separazione per l'intervallo di frequenza più alto. NOTE 2 Queste linee guida non si applicano a tutte le situazioni. La propagazione elettromagnetica è interessata da assorbimento e riflessioni da parte di strutture, oggetti e persone.

### Appendice B – Sostituzione della batteria

La batteria è progettata e realizzata in modo specifico per questo dispositivo. I rivenditori Volk Optical e Volk Optical forniscono le batterie idonee. Le etichette sulla batteria e dentro al coperchio della batteria visualizzano le seguenti informazioni:

Batteria NiMH 4/HR-4U AAA 4,8V/1000 mAh

### La procedura per sostituire la batteria è:

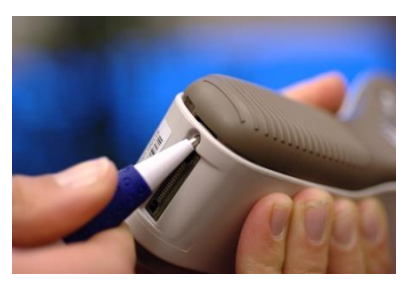

1. Aprire la copertura del comparto batteria spingendo e inclinando la chiusura a scatto attraverso il foro vicino al connettore sul fondo del dispositivo. È possibile usare una penna, un cacciavite o un piccolo dispositivo appuntito simile per aprire la copertura.

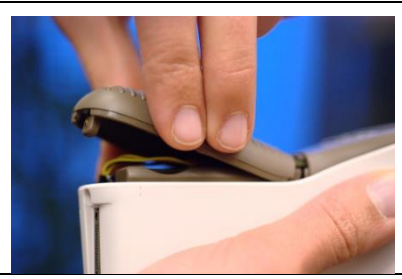

2. Rimuovere la copertura del comparto batteria sollevandola.

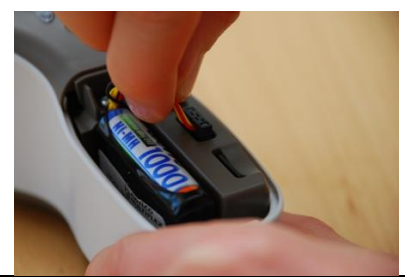

3. Rimuovere la vecchia batteria. Stringere i cavi della batteria con le dita e tirare il connettore dalla presa.

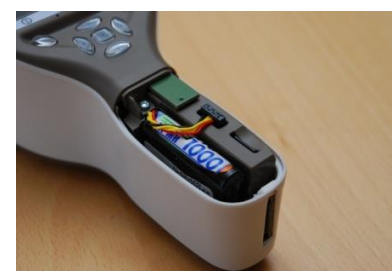

- 4. Mettere la nuova batteria nella stessa posizione e collegare il connettore alla presa apposita.
- 5. Riposizionare la copertura del comparto batteria e assicurarla in posizione facendola scattare in modo fermo.

# **Panoramica Pictor Plus Wi-Fi:**

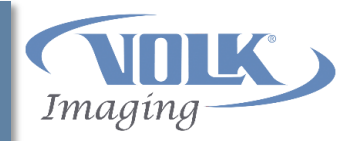

- La funzione Wi-Fi di Pictor Plus è una funzione *opzionale* che consente il trasferimento wireless di immagini e video da Pictor Plus al computer.
  - Non è necessario utilizzare il Wi-Fi per usare Pictor Plus.
  - Il trasferimento di immagini e video da Pictor Plus è sempre possibile mediante la culla Pictor Plus e il cavo USB quando è presente il collegamento al computer.
- La funzione Wi-Fi di Pictor Plus è fornita utilizzando la scheda Eye-Fi SD già installata in Pictor Plus.
  - La scheda Eye-Fi SD è una scheda di memoria SD con capacità Wi-Fi.
- La scheda Eye-Fi richiede l'installazione di due software integrativi, chiamati <u>Eye-Fi Center</u> e <u>Eye-</u> <u>Fi Helper</u>, su computer Windows o Mac.
  - Tutte le impostazioni della scheda Eye-Fi e dell'account sono gestite utilizzando Eye-Fi Center.
  - Il trasferimento di immagini e video è gestito automaticamente con Eye-Fi Helper.
  - Un unico file da scaricare installa <u>entrambi</u> i software.

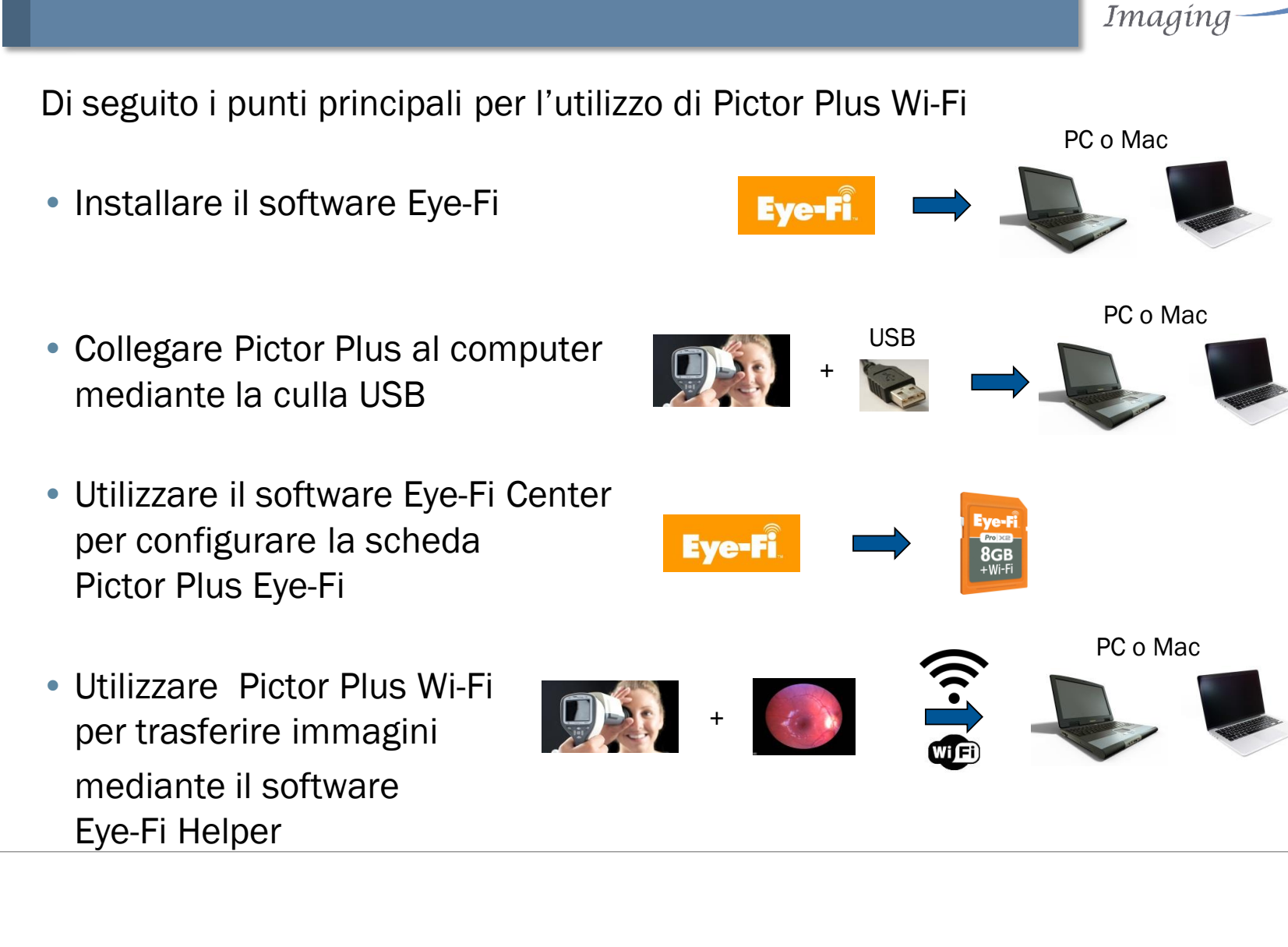

# **Panoramica Pictor Plus Wi-Fi:**

IM-071 Rev C

# Software Eye-Fi Center: Panoramica

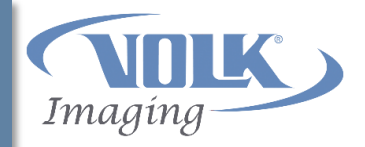

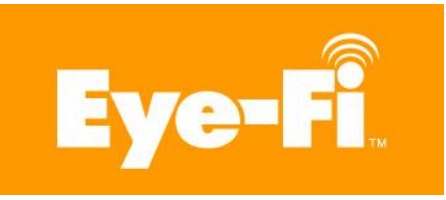

# Quale software è installato sul computer?

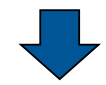

Eye-Fi Center:

- È un'applicazione utente
- Crea e gestisce l'account utente Eye-Fi
- Gestisce le impostazioni della scheda Eye-Fi per la scheda Pictor Plus Eye-Fi

Eye-Fi Helper:

- Attivo in background sul computer
- Trasferisce immagini e video

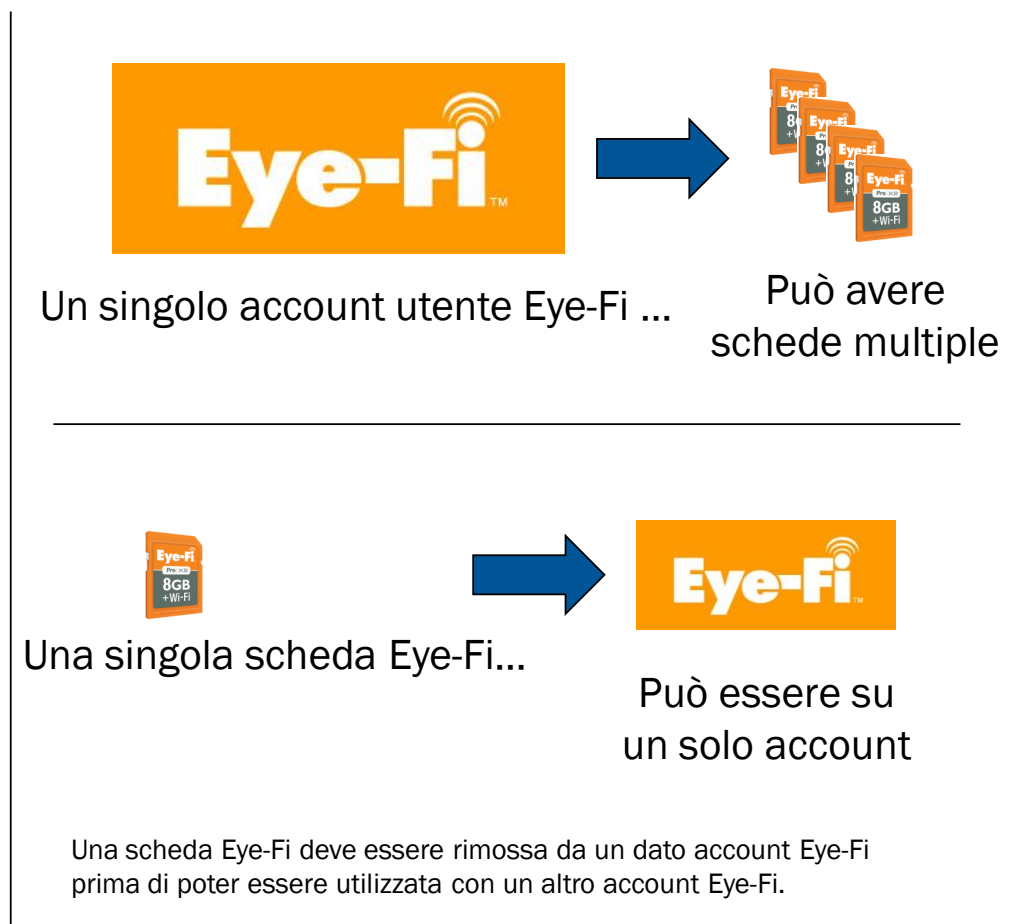

# Importante

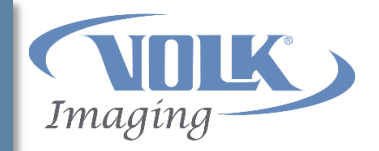

- Pictor Plus <u>deve essere agganciato</u> alla sua culla di ricarica <u>con il cavo USB</u> <u>collegato al computer</u> per completare le istruzioni per la configurazione del Wi-Fi utilizzando il software Eye-Fi Center.
- Come per ogni dispositivo all'interno di una rete, il firewall del computer potrebbe aver bisogno di essere configurato per consentire la comunicazione di Pictor Plus con il computer.
  - I firewall originali Windows e Mac sono inclusi in queste istruzioni come esempi.
  - Consultare le istruzioni per l'utente per eventuali software firewall di terzi che si potrebbe utilizzare.

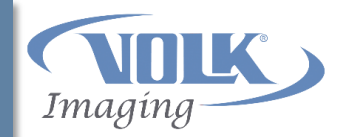

# Scaricare Eye-Fi Center per Windows da <a href="http://support.eye.fi/downloads/">http://support.eye.fi/downloads/</a>

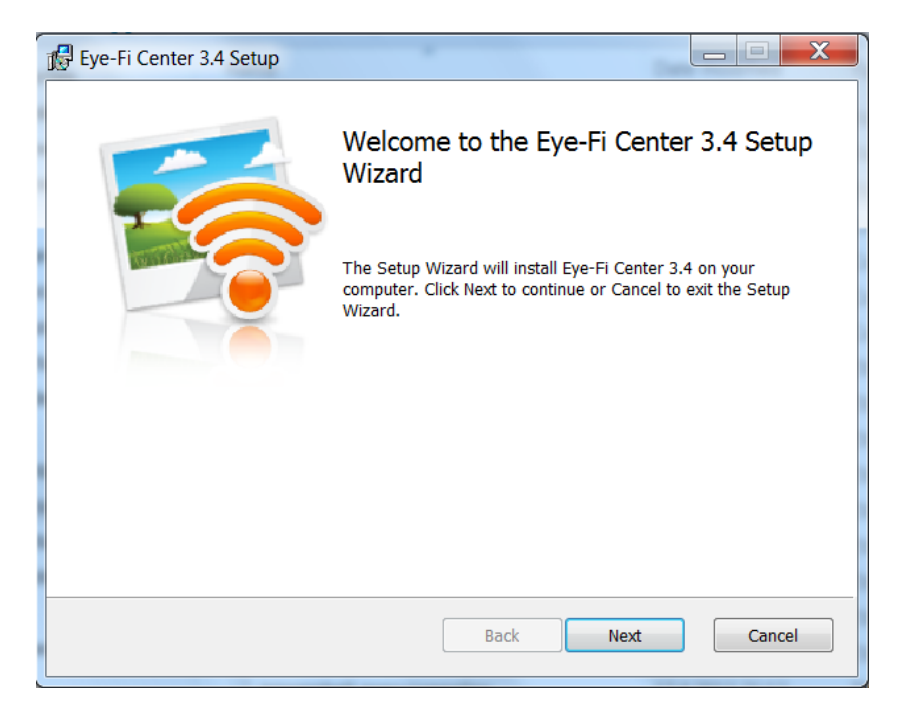

- Eseguire Setup.exe
- Selezionare Next

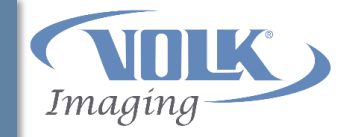

| 🕼 Eye-Fi Center 3.4 Setup                                                                                                    |  |  |  |  |
|----------------------------------------------------------------------------------------------------|--|--|--|--|
| End-User License Agreement                                                                                                    |  |  |  |  |
| Please read the following license agreement carefully                                                                                                    |  |  |  |  |
| Eye-Fi End User License Agreement and Terms of Service                                                                                                    |  |  |  |  |
| This Eye-Fi End User License Agreement and Terms of Service (the<br>"Agreement") is made between you (the end user of the Eye-Fi<br>software and services) and Eye-Fi, Inc., 305 W. Evelyn Avenue,<br>Mountain View, CA 94041. You agree that this Agreement is legally<br>binding upon you and equivalent to any written negotiated agreement<br>signed by you. Your use of Eye-Fi's services (the "Services"), and any<br>software furnished by Eye-Fi to you for use in connection with the<br>Services (the "Software") is subject to its terms. The Software<br>together with the Services are referred to collectively as the "Eye-Fi<br>Offering" in this Agreement. |  |  |  |  |
| ✓ I accept the terms in the License Agreement                                                                                                    |  |  |  |  |
| Print Back Next Cancel                                                                                                    |  |  |  |  |

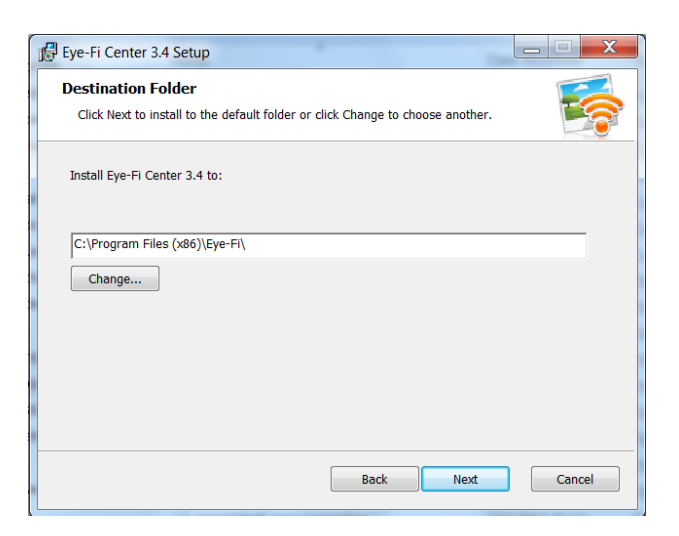

1. Spuntare la casella

dell'accordo di licenza e fare clic su Next.  Selezionare la cartella in cui sarà installato il programma.
 Si consiglia di utilizzare la cartella predefinita.

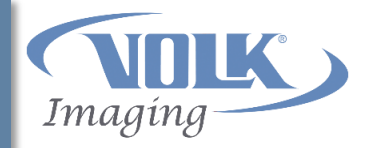

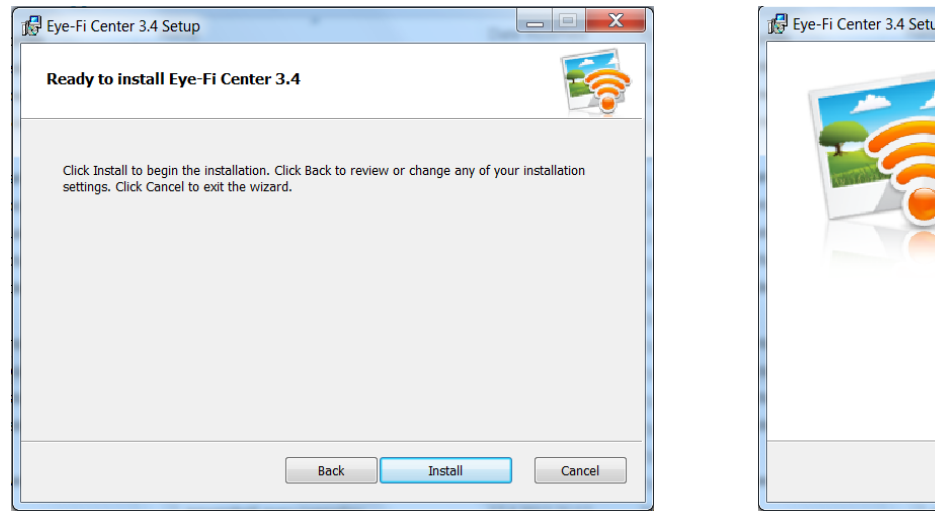

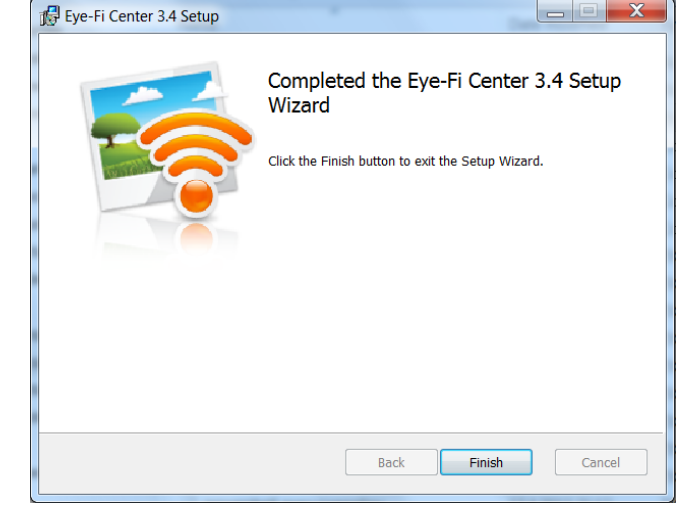

3. Fare clic su Install per l'installazione del software.

4. Fare clic su Finish e l'installazione è completa.

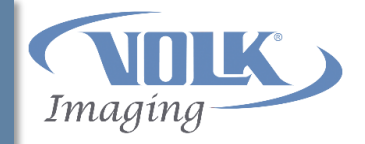

| <b>@</b>                                                                                                    | Windows Security Alert |                                                                 |  |  |  |
|----------------------------------------------------------------------------------------------------|------------------------|-----------------------------------------------------------------|--|--|--|
| 💮 Windo                                                                                                    | ows Firewal            | I has blocked some features of this app                         |  |  |  |
| Windows Firewall h                                                                                                    | nas blocked som        | e features of Eye-Fi Helper on all public and private networks. |  |  |  |
|                                                                                                    | Name:                  | Eye-Fi Helper                                                   |  |  |  |
|                                                                                                    | Publisher:             | Eye-Fi, Inc.                                                    |  |  |  |
|                                                                                                    | Path:                  | C:\program files (x86)\eye-fi\helper\eyefihelper.exe            |  |  |  |
| Allow Eye-Fi Helpe                                                                                                    | r to communicat        | e on these networks:                                            |  |  |  |
| Private networks, such as my home or work network                                                                                        |                        |                                                                 |  |  |  |
| Public networks, such as those in airports and coffee shops (not recommended<br>because these networks often have little or no security) |                        |                                                                 |  |  |  |
| What are the risks of allowing an app through a firewall?                                                                                |                        |                                                                 |  |  |  |
|                                                                                                    |                        | Allow access Cancel                                             |  |  |  |

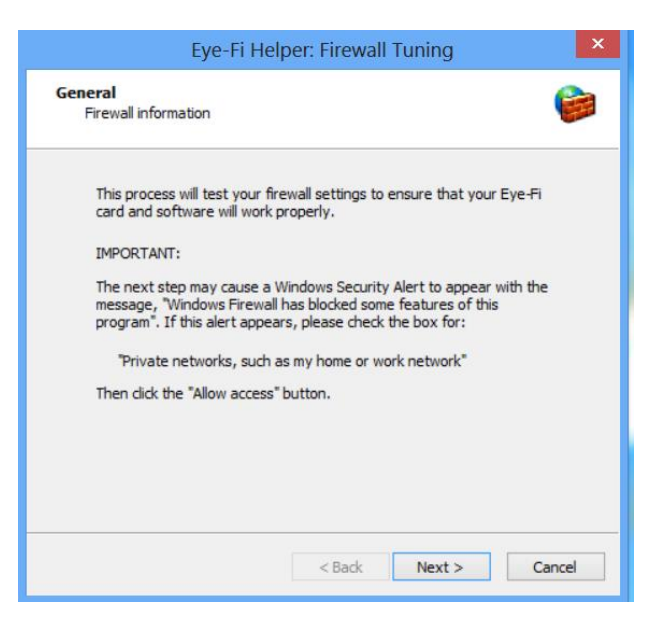

Consente a Eye-Fi Helper di comunicare attraverso il firewall. Controllare la casella "Private networks" e fare clic sul pulsante Allow access. Testare le impostazioni del firewall con Firewall Tuning. Fare clic sul pulsante Next.

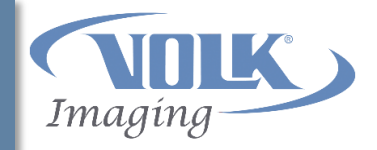

| Eye-Fi Helper: Firewall Tuning                                                                                                    | ×    |
|----------------------------------------------------------------------------------------------------|------|
| Testing<br>Testing inbound/outbound connections                                                                                                    | 9    |
| This process could take a few minutes, please wait <ul> <li>Listening for incoming connections</li> <li>Testing incoming connections</li> <li>Testing outgoing connections</li> </ul> |      |
| Click "Finish" to proceed.                                                                                                    |      |
| < Back Finish Car                                                                                                    | icel |

- Al completamento del Firewall Tuning, fare clic su Finish.
- Nota! Se Firewall tuning non riesce, controllare il collegamento a internet.

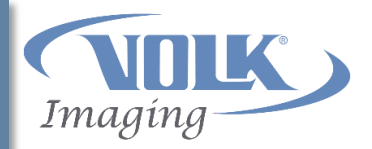

# Scaricare Eye-Fi Center per Mac da <a href="http://support.eye.fi/downloads/">http://support.eye.fi/downloads/</a>

| 00                 | 🛀 Eye-Fi Installer |  |
|--------------------|--------------------|--|
|                    | 1 item             |  |
|                    | Eye-Fi.mpkg        |  |
|                    |                    |  |
| 🧧 Eye-Fi Installer |                    |  |

- Aprire il file scaricato Eye-Fi.dmg
- Fare doppio clic sull'icona Eye-Fi.mpk

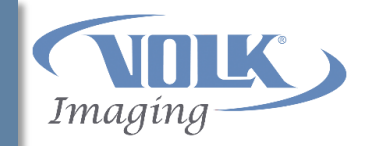

|                         | Welcome to the Eye-Fi Installer                   |
|-------------------------|---------------------------------------------------|
| Introduction     Irense | You will be guided through the steps necessary to |
| Destination Select      | install this software.                            |
| Installation Type       |                                                   |
| Installation            |                                                   |
| Summary                 |                                                   |
|                         | Go Back Continue                                  |
|                         | GO BACK                                           |
|                         |                                                   |

Selezionare Continue

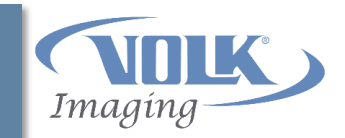

|                    | Software License Agreement                                                                                                    |  |  |  |
|--------------------|----------------------------------------------------------------------------------------------------|--|--|--|
| Introduction       | English +                                                                                                    |  |  |  |
| License            | Eye-Fi End User License Agreement and Terms of Service                                                                                                    |  |  |  |
| Destination Select | This Eye-Fi End User License Agreement and Terms of Service (the "Agreement") is made between you (the and user of the Eye-Fi software and service) and Eye-Fi Inc.                                                                                                    |  |  |  |
| Installation Type  | made between you (the end user of the Eye-Fi software and services) and Eye-Fi, Inc.,<br>305 W. Evelyn Avenue, Mountain View, CA 94041. You agree that this Agreement is<br>legally binding upon you and equivalent to any written negotiated agreement signed                                                                                                    |  |  |  |
| Installation       | by you. Your use of Eye-Fi's services (the "Services"), and any software furnished by<br>Eye-Fi to you for use in connection with the Services (the "Software") is subject to its<br>terms. The Software together with the Services are referred to collectively as the                                                                                                    |  |  |  |
| Summary            | "Eye-Fi Offering" in this Agreement.                                                                                                    |  |  |  |
|                    | BY CLICKING TO ACCEPT THIS AGREEMENT OR BY DOWNLOADING OR USING ANY<br>PORTION OF THE EYE-FI OFFERING, YOU AGREE TO THE TERMS OF THIS AGREEMENT,<br>INCLUDING THE TERMS REGARDING GOVERNING LAW AND VENUE SET FORTH IN<br>SECTION 16 HEREOF.                                                                                                    |  |  |  |
|                    | THIS AGREEMENT IS ENFORCEABLE AGAINST YOU AND, IF APPLICABLE, ANY LEGAL<br>ENTITY OR ENTERPRISE ON WHOSE BEHALF THE EYE-FI OFFERING IS USED (IN<br>WHICH CASE YOU REPRESENT THAT YOU HAVE THE AUTHORITY TO BIND THAT<br>ENTITY AND ITS AFFILIATES TO THESE TERMS AND CONDITIONS). IF YOU DO NOT<br>HAVE THE AUTHORITY TO BIND THAT ENTITY AND ITS AFFILIATES, OR IF YOU DO<br>NOT AGREE WITH THESE TERMS AND CONDITIONS, DO NOT ACCEPT THIS AGREEMENT<br>AND DO NOT USE THE EYE-FI OFFERING. |  |  |  |
|                    | EYE-FI MAY CHANGE, ADD OR REMOVE ANY PART OF THIS AGREEMENT REGARDING<br>THE EYE-FI OFFERING, OI ANY PART OF THE FYE-FI OFFERING, AT ANY TIME IF ANY<br>FUTURE CHANGES ARE UNACCEPTABLE TO YOU, YOU SHOULD DISCONTINUE USING<br>FUTURE CHANGES ARE UNACCEPTABLE TO YOU, YOU SHOULD DISCONTINUE USING                                                                                                    |  |  |  |
|                    | Print Save Go Back Continue                                                                                                    |  |  |  |

Selezionare Continue

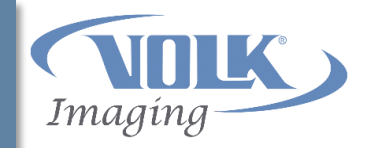

|                                              | To continue in of the softwar        | stalling the software<br>e license agreement                                                                                                    | e you must agree to                                                                                                    | the terms                                                                                                    |                                                                                                    |
|----------------------------------------------|--------------------------------------|----------------------------------------------------------------------------------------------------|----------------------------------------------------------------------------------------------------|----------------------------------------------------------------------------------------------------|----------------------------------------------------------------------------------------------------|
| ⊖ Int<br>⊖ Lic                               | Click Agree to o<br>and quit the Ins | continue or click Disag<br>staller.                                                                                                    | gree to cancel the inst                                                                                                    | tallation                                                                                                    | -                                                                                                    |
| <ul><li>De</li><li>Ins</li><li>Ins</li></ul> | Read License                         |                                                                                                    | Disagree                                                                                                    | Agree                                                                                                    | ") is<br>Inc.,<br>nt is<br>gned<br>ed by<br>to its                                                                                                    |
|                                              | ary                                  | ВУ СLІСКІМО ТО АССЕРТ Т<br>РОВТІОЛО ОГ ТНЕ ЕУЕР-ГІ ОГ<br>INCLUDING ТНЕ ТЕКМУ ВИ<br>В ССТОЛО 16.4 НЕРЕОР.<br>ТНІЗ АДЯСЕМЕНТ ІЗ ЕНГОГ<br>ЕНТІТУ ОД Е ИТЕРАРІЗЕ О<br>ИНСІЛ САБЕ УОU ЛЕРАЕЗ<br>ИНСІЛ САБЕ УОU ЛЕРАЕЗ<br>ИНТИРО СТАВИТОВИТОВИ<br>МОТ АДЯСЕВ ИТІНУ ПНЕЗЕ ТЕ<br>БУД-ГІ АЛУ СНАЛАДЕ АЛИ ОГ<br>РИТИВЕ СТАЛОЕЗ АЛЕ ИЛА<br>FUTUBE CHANGES ARE ИЛА<br>PITINE. SAU | NIS AGREEMENT OR BY DOV<br>FFRING, YOU AGREE TO THE '<br>GARDING GOVERNING LAW<br>KCEABLE AGAINST YOU AND,<br>IN WHOSE BEHALF THE EVEN<br>ST THAT FOR HAR AN HEAD<br>ST THAT FOR HAR AN HEAD<br>ST THAT FOR THE AN HEAD<br>ST THAT FOR THE ST FILL AND CONTINUES OF THE<br>RMS AND CONDITIONS, DO NI<br>I OFFERING.<br>IN FREMOVE ANY PART OF TH<br>INY PART OF THE EVE-11 OFFE<br>CCEPTABLE TO YOU, YOU ST | IF APPLICABLE, A<br>AND VENUE SET I<br>AND VENUE SET I<br>AND VENUE SET I<br>ANTHORE IN A SET I<br>ANTHORY TO BE<br>ANTHORY TO BE<br>ANTHORY TO BE<br>ANTHORY TO ANTHORY<br>ANTHORY ANTHORY<br>ANTHORY ANTHORY<br>ANTHORY<br>ANTHO | SING ANY<br>REEMENT,<br>FORTH IN<br>NY LEGAL<br>USED (IN<br>ND THAT<br>J DO NOT<br>F YOU DO<br>REEMENT<br>GARDING<br>E. IF ANY<br>JE USING<br>LE USING<br>HOUSE<br>INTINUE |

Selezionare Agree

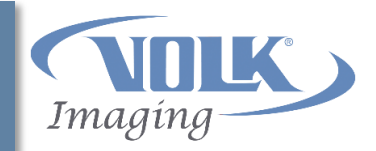

| Standard Install on "MacBook" |                                                     |  |  |  |  |  |
|-------------------------------|-----------------------------------------------------|--|--|--|--|--|
| Introduction                  |                                                     |  |  |  |  |  |
| License                       | This will take 98.7 MB of space on your computer.   |  |  |  |  |  |
| Destination Select            | Click Install to perform a standard installation of |  |  |  |  |  |
| Installation Type             | this software on the disk "MacBook".                |  |  |  |  |  |
| Installation                  |                                                     |  |  |  |  |  |
| Summary                       |                                                     |  |  |  |  |  |
|                               | Change Install Location                             |  |  |  |  |  |
|                               | Go Back Install                                     |  |  |  |  |  |

- Selezionare Install
- Autorizzare l'installazione su Mac come richiesto.

# Installazione Eye-Fi Center: <u>Mac</u>

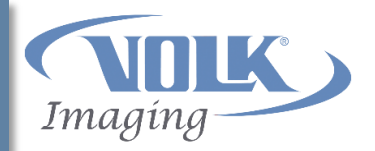

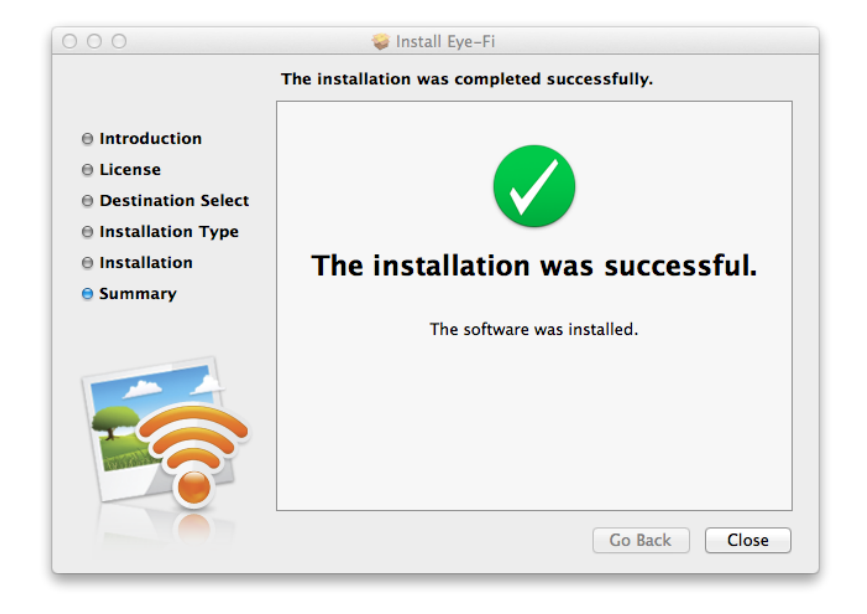

Selezionare Close

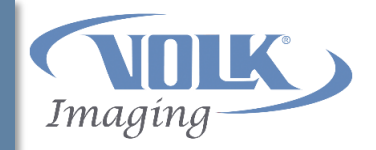

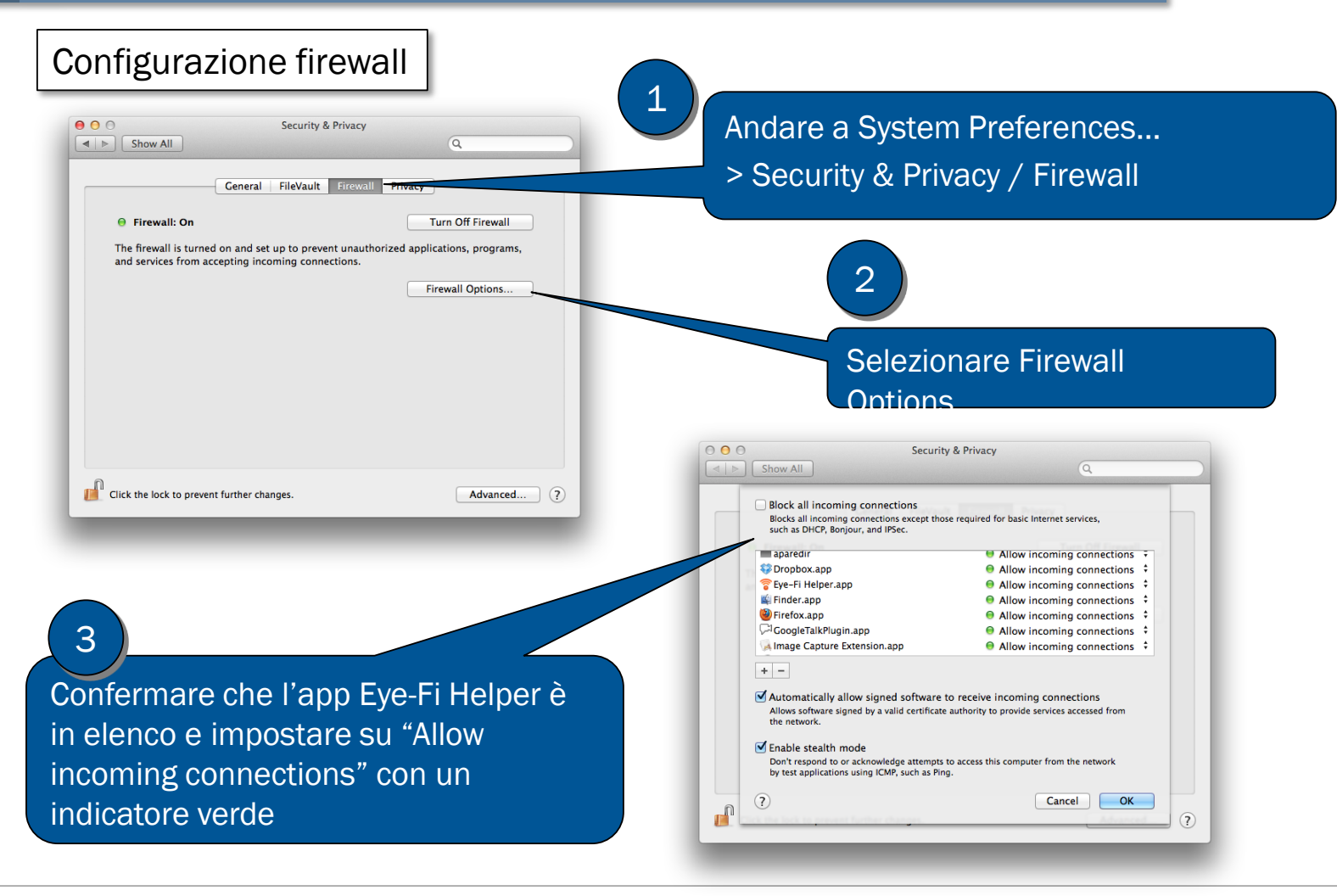

# **Configurazione Eye-Fi: Windows e Mac**

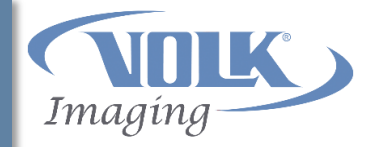

Dopo aver installato Eye-Fi Center:

- Attivare Pictor Plus
  - Entrare nel Menu con una lunga pressione del tasto funzione destro
  - Nella casella Device, scendere con la freccia giù fino all'icona <u>protezione scrittura USB</u> e confermare che è <u>OFF</u>
- Collegare la culla all'alimentazione CA mediante un cavo di alimentazione a al computer mediante un cavo USB
- Mettere Pictor Plus nella culla
- Attendere finché il software Eye-Fi Helper stabilisce la connessione con la scheda Eye-Fi e la inizializza
  - Si vedono indicazioni che la scheda Pictor Plus Eye-Fi è stata rilevata

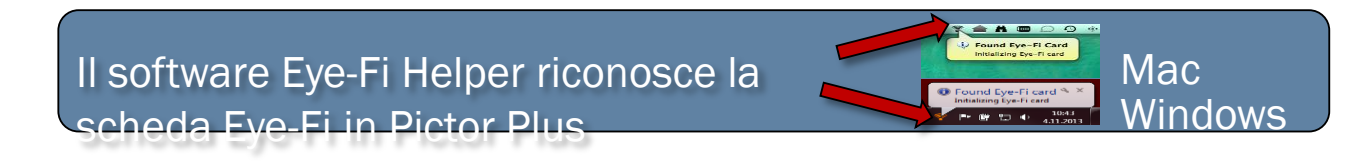

Aprire l'applicazione Eye-Fi Center per avviare la configurazione della scheda Eye-Fi

# **Configurazione Eye-Fi: Windows** e Mac

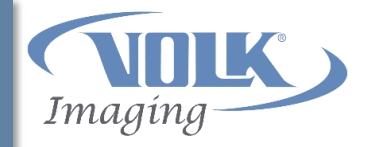

|                                           |      |                            | Eye-Fi™ - Login       |                    |       |  |
|-------------------------------------------|------|----------------------------|-----------------------|--------------------|-------|--|
| le la la la la la la la la la la la la la |      | Login                      |                       |                    |       |  |
|                                           | With |                            |                       |                    |       |  |
|                                           |      |                            |                       |                    |       |  |
|                                           |      |                            |                       |                    |       |  |
|                                           |      |                            |                       |                    |       |  |
|                                           |      | To manage your Eye-Fi devi | ces, login to your ac | count.             |       |  |
|                                           |      |                            |                       |                    |       |  |
|                                           |      | Email                      |                       |                    |       |  |
|                                           |      |                            |                       |                    |       |  |
|                                           |      | Password                   |                       |                    |       |  |
|                                           |      |                            | Forgot password?      |                    |       |  |
|                                           |      |                            |                       |                    |       |  |
|                                           |      |                            |                       |                    |       |  |
|                                           |      |                            |                       |                    |       |  |
|                                           |      |                            |                       |                    |       |  |
|                                           |      |                            |                       |                    |       |  |
|                                           |      |                            |                       |                    |       |  |
|                                           |      |                            |                       |                    |       |  |
|                                           |      |                            |                       |                    |       |  |
|                                           |      |                            |                       | Create new account | Login |  |
|                                           |      |                            |                       | Circus new account |       |  |
|                                           |      |                            |                       |                    |       |  |
|                                           |      |                            |                       |                    |       |  |
|                                           |      |                            |                       |                    |       |  |
|                                           |      |                            |                       |                    |       |  |

- Aprire il software Eye-Fi center.
- Si apre automaticamente la finestra di accesso.
- Selezionare "Create new account".
- Se si ha già un account Eye-Fi, si può aggiungere la scheda Eye-Fi Pictor Plus a quell'account selezionando Login.

# Configurazione Eye-Fi: Windows e Mac

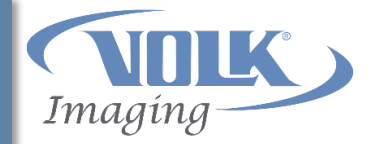

| Activate Eye-Fi card        |                                                                                                    | Activate Eye-Fi card                                                                                      |                                                                                                    |   |
|-----------------------------|----------------------------------------------------------------------------------------------------|----------------------------------------------------------------------------------------------------|----------------------------------------------------------------------------------------------------|---|
| Create a new Eye-Fi account |                                                                                                    | Choose where to send photos & videos                                                                      |                                                                                                    |   |
|                             | To activate your Eye-Fi card, cr<br>Eye-Fi card from your comput<br>Already have an Eye-Fi accoun<br>Email<br>Password<br>Re-type password<br>✓ Yes, send me Eye-Fi month<br>See privacy policy | rrate an Eye-Fi account. Don't remove your<br>ter until instructed at the end of activation.<br>ht? Login | <ul> <li>Where would you like to send your photos &amp; videos? Choose one device to get started. You can change where you send them later.</li> <li>My computer</li> <li>My mobile device (iOS/Android)</li> <li>Yes, also send photos &amp; videos to my online Eye-Fi account where uploads will be stored for 7 days and can be viewed or shared privately.</li> <li>A link to this account has been emailed to you.</li> </ul> |   |
|                             |                                                                                                    |                                                                                                    |                                                                                                    |   |
|                             |                                                                                                    | Create account                                                                                            | Continu                                                                                                    | e |

1. Creare un account Eye-Fi. Indicare l'indirizzo e-mail e creare una password. 2. Come destinazione, selezionare "My computer" e togliere la spunta dalla casella che consente l'invio di immagini dai server Eye-Fi.

# **Configurazione Eye-Fi: Windows** e Mac

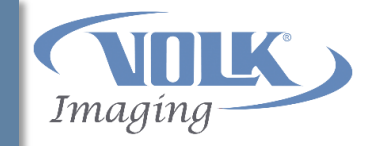

- Il simbolo di espulsione <u>Eject</u> è presente se la scheda Eye-Fi è collegata al software Eye-Fi Center
  - Le impostazioni della scheda Eye-Fi possono quindi essere cambiate.

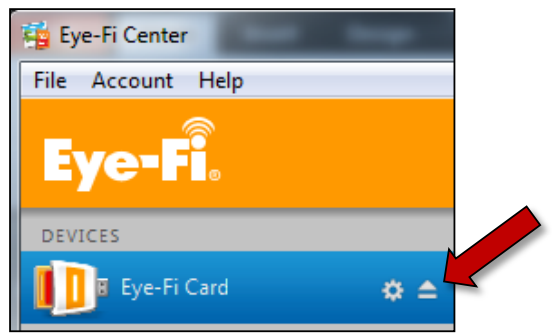

La scheda Eye-Fi è collegata al software Eye-Fi Center.

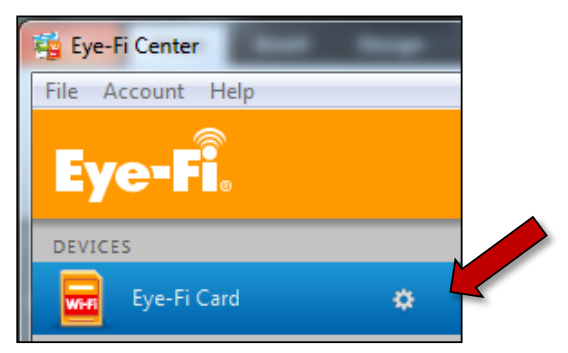

La scheda Eye-Fi <u>non</u> è collegata al software Eye-Fi Center.

# **Configurazione Eye-Fi: Windows e Mac**

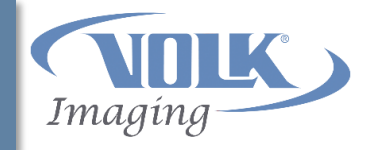

- I passi successivi servono a configurare il collegamento di rete. La modalità può essere Direct (diretta) o Network (rete).
  - Modalità Direct (diretta) (consigliata):

La scheda Eye-Fi Pictor Plus funge da "hotspot" Wi-Fi e crea la propria rete Wi-Fi a cui si collega il PC.

- La modalità Direct è consigliata se il segnale di rete Wi-Fi è basso o se la rete Wi-Fi non funziona in modo affidabile.
- La modalità Direct può essere impostata per l'avvio in caso di assenza di connessione o come modalità predefinita.

### – Modalità Network (rete):

La scheda Eye-Fi Pictor Plus è collegata a una rete Wi-Fi nota (per es. rete aziendale o di un ospedale).

# Panoramica Wi-Fi: Modalità Direct

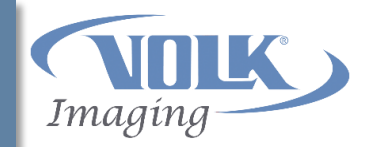

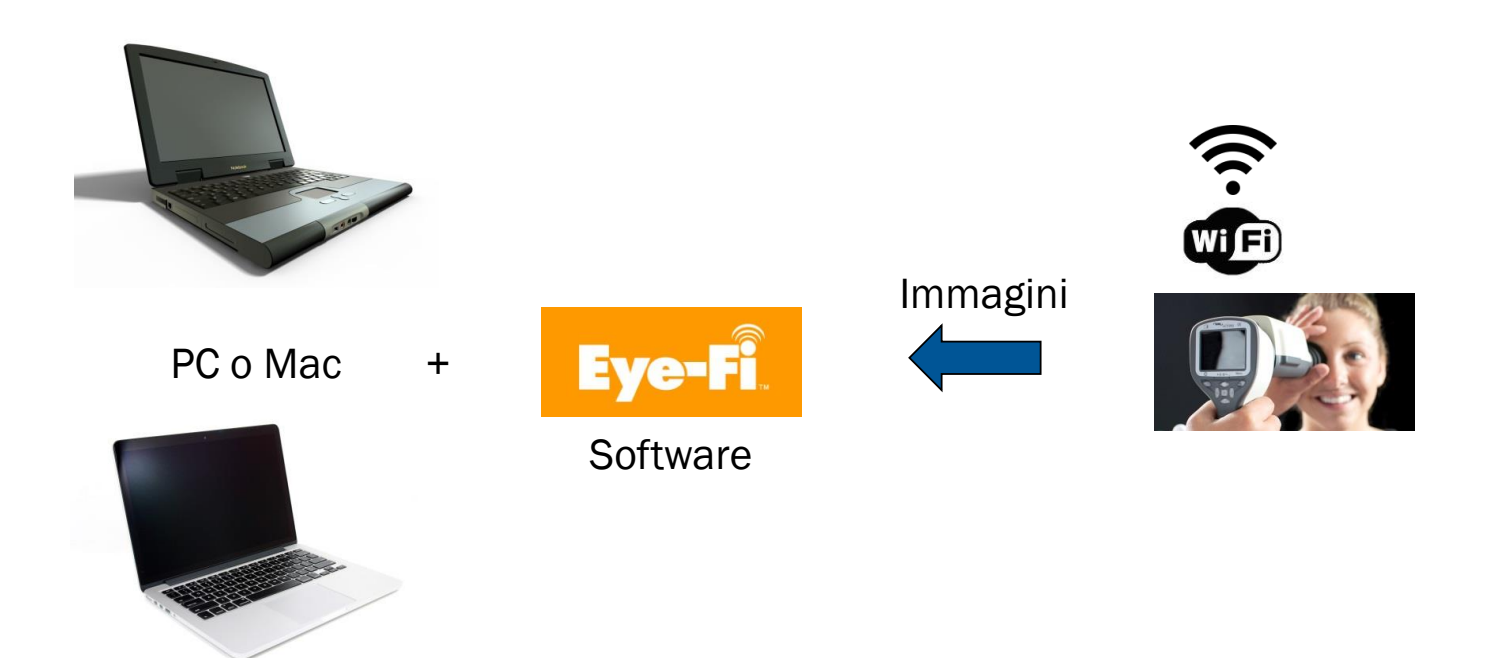

# Panoramica Wi-Fi: Modalità Direct

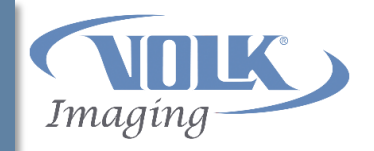

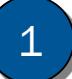

- Collegare l'alimentazione della culla all'alimentazione CA
- Collegare il cavo USB della culla al computer
- Posizionare Pictor Plus nella culla

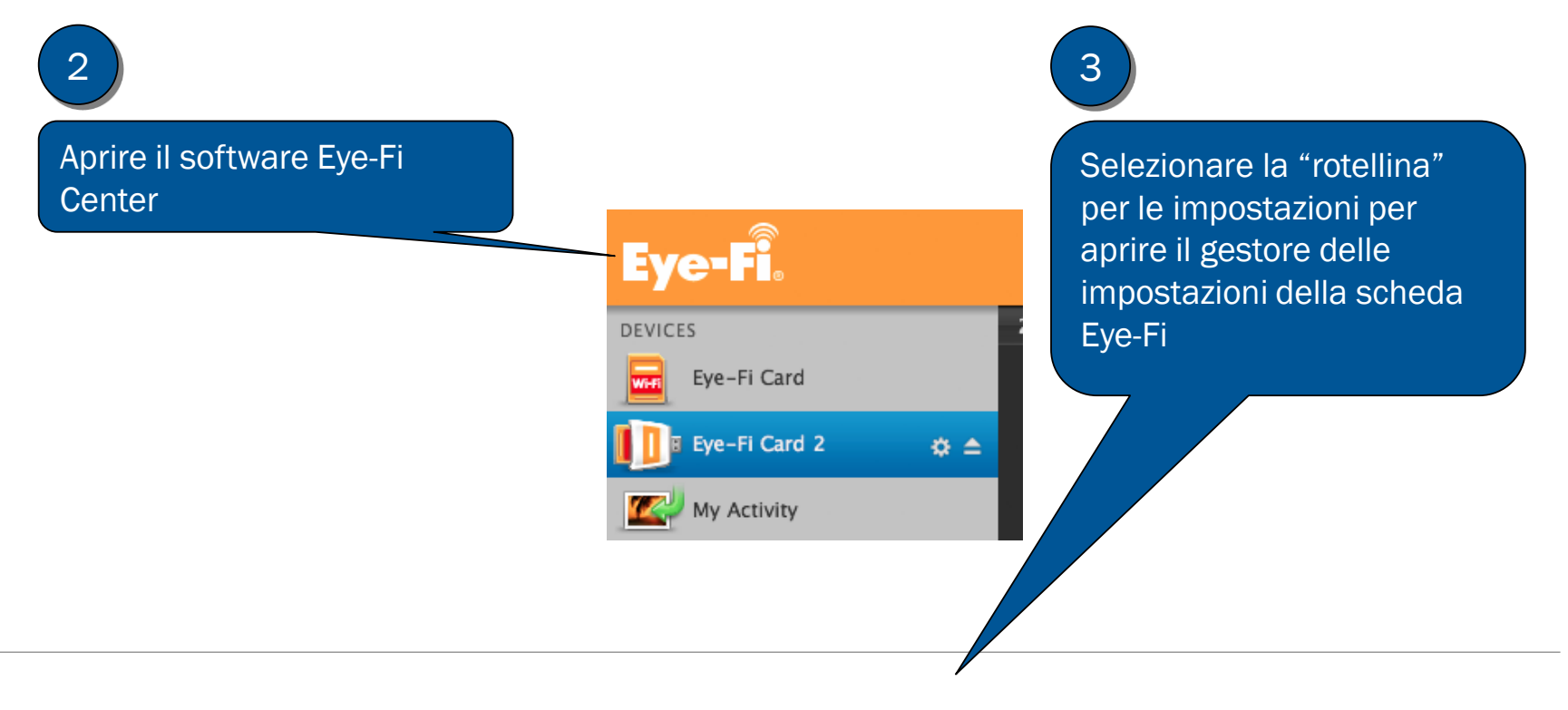

# Modalità Direct: Windows e Mac

Imaging

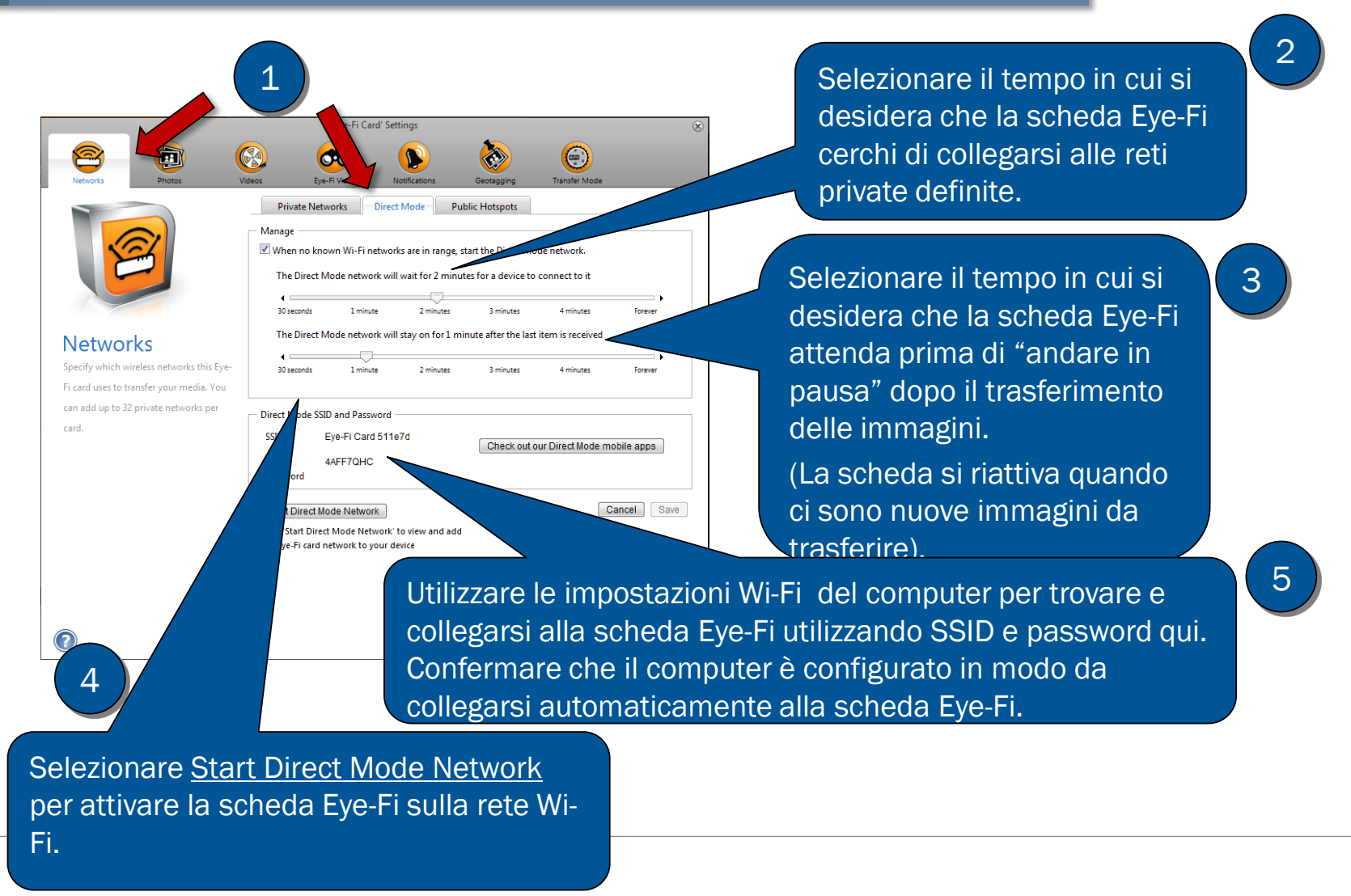

# Panoramica Wi-Fi: modalità Network

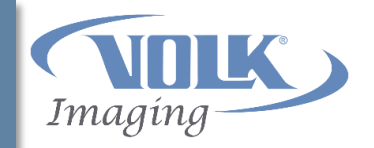

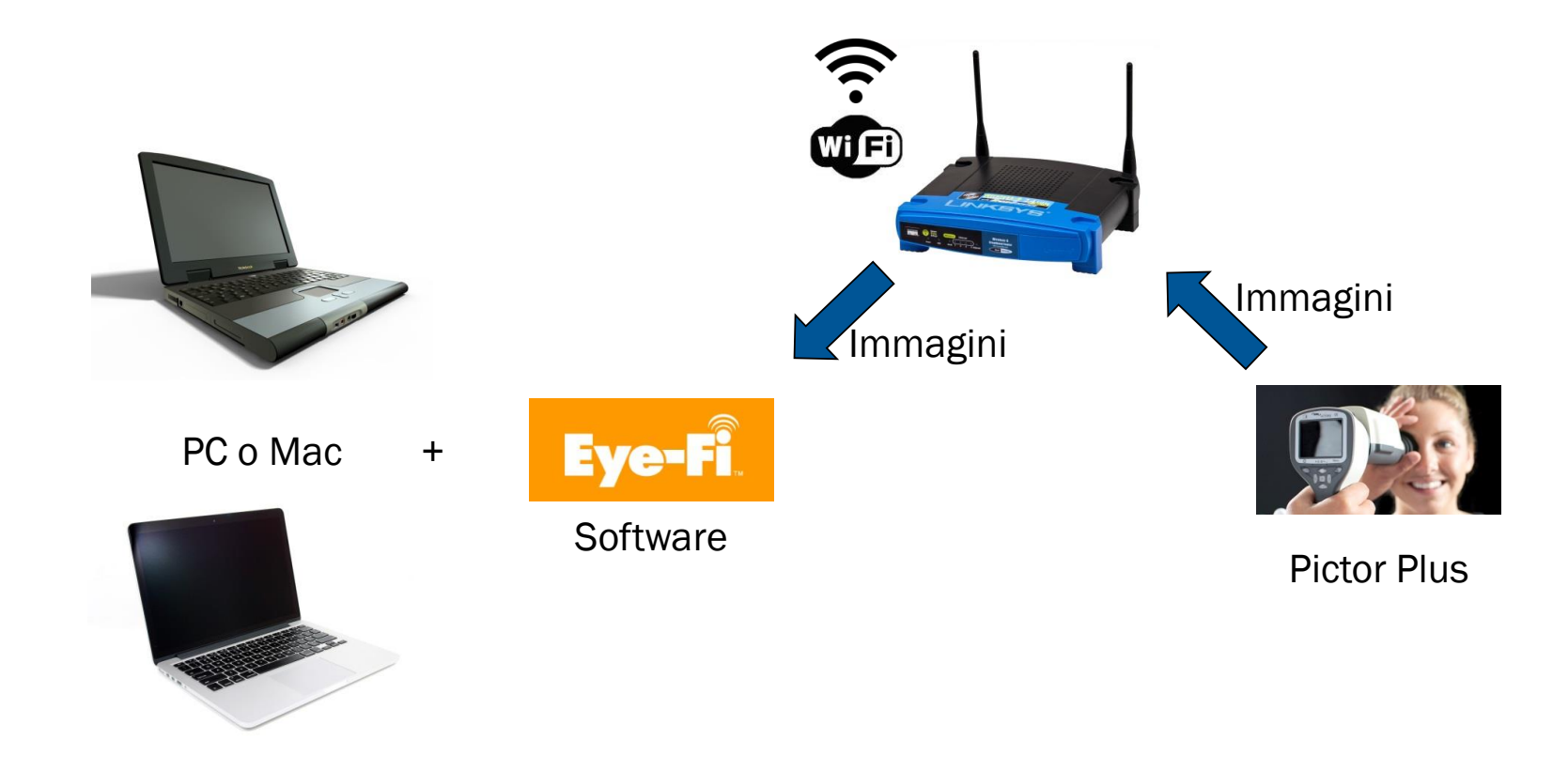
### Panoramica Wi-Fi: modalità Network

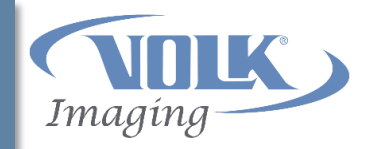

- 1
  - Collegare l'alimentazione della culla all'alimentazione CA
- Collegare il cavo USB della culla al computer
- Posizionare Pictor Plus nella culla

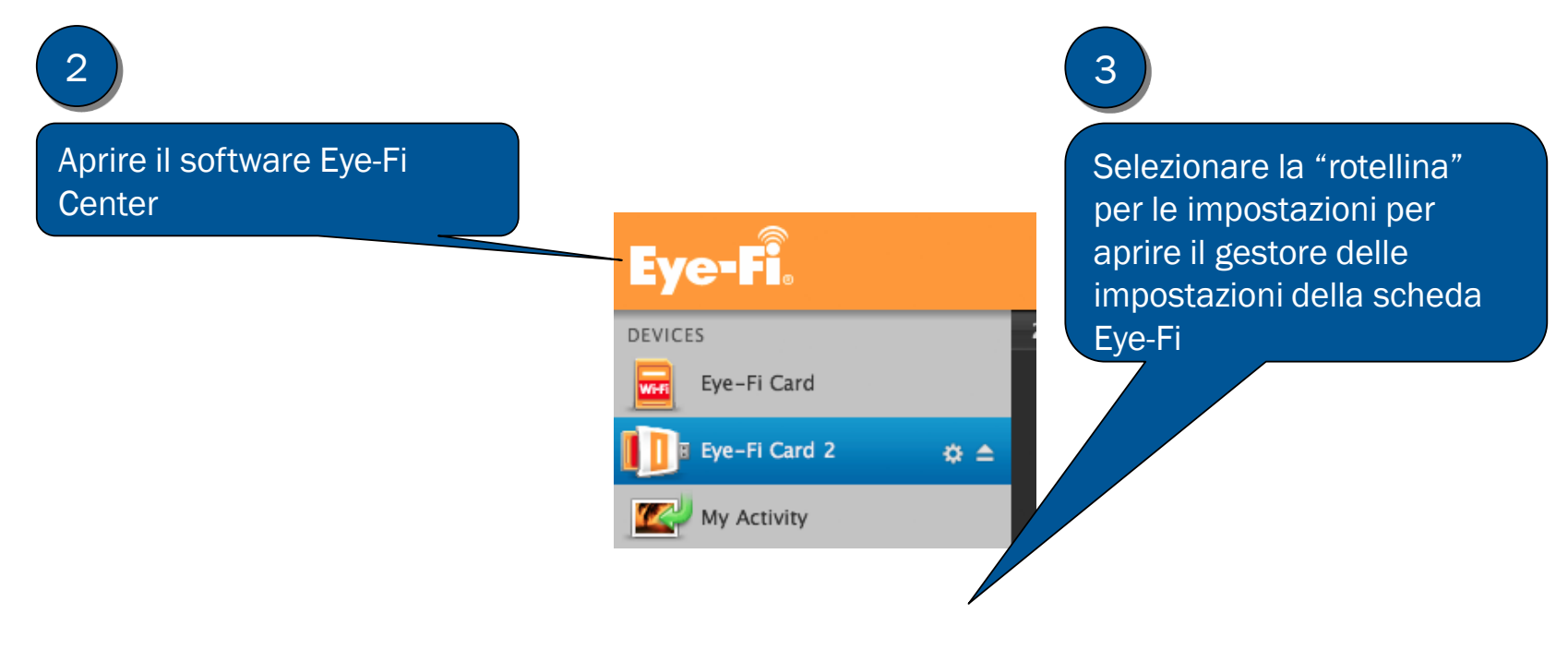

### Modalità Network: Windows e Mac

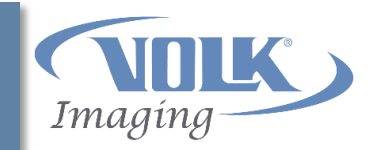

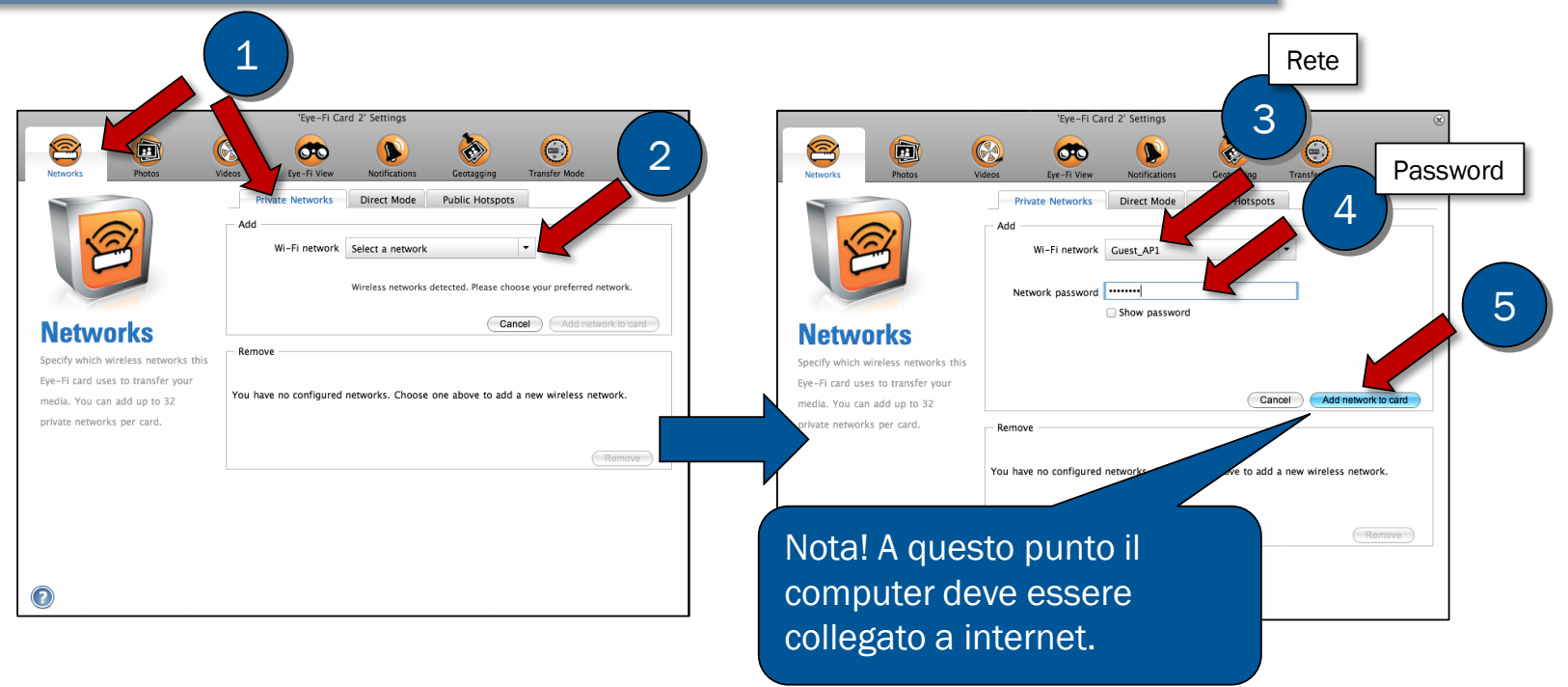

- La rete Wi-Fi può essere aggiunta durante la configurazione iniziale o in seguito, dalle impostazioni.
- Le reti Wi-Fi disponibili sono nel menu a discesa.
- Selezionare la rete Wi-Fi desiderata e immettere la password.

#### Modalità Network: Windows e Mac

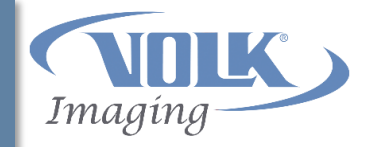

|                                                                           | 'Eye-Fi Card 2' Settings      |                          | 8      |                           |
|---------------------------------------------------------------------------|-------------------------------|--------------------------|--------|---------------------------|
| Networks Photos Vie                                                       | eos Eye-Fi View Notifications | Geotagging Transfer Mode |        |                           |
|                                                                           | Private Networks Direct Mode  | Public Hotspots          |        | visualizzate nella parte  |
|                                                                           | Wi-Fi network Guest_AP1       | •                        |        | bassa della scheda con le |
|                                                                           | 'Guest_AP1' add               | ed to 'Eye-Fi Card 2'    |        | reti.                     |
| Networks                                                                  | - Pemove                      | Cancel Add n             |        |                           |
| Specify which wireless networks this<br>Eye–Fi card uses to transfer your | Guest_AP1                     |                          |        |                           |
| media. You can add up to 32<br>private networks per card.                 |                               |                          | Remove |                           |
|                                                                           |                               |                          |        |                           |
|                                                                           |                               |                          |        |                           |
|                                                                           |                               |                          |        |                           |
|                                                                           |                               |                          |        |                           |

• Le reti possono essere rimosse dall'elenco selezionando una rete e poi facendo clic sul pulsante <u>Remove</u>.

## Imposta locazioni "Salva in": Windows e Mac

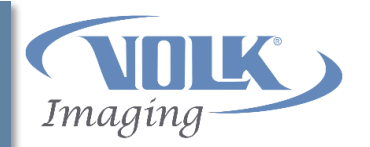

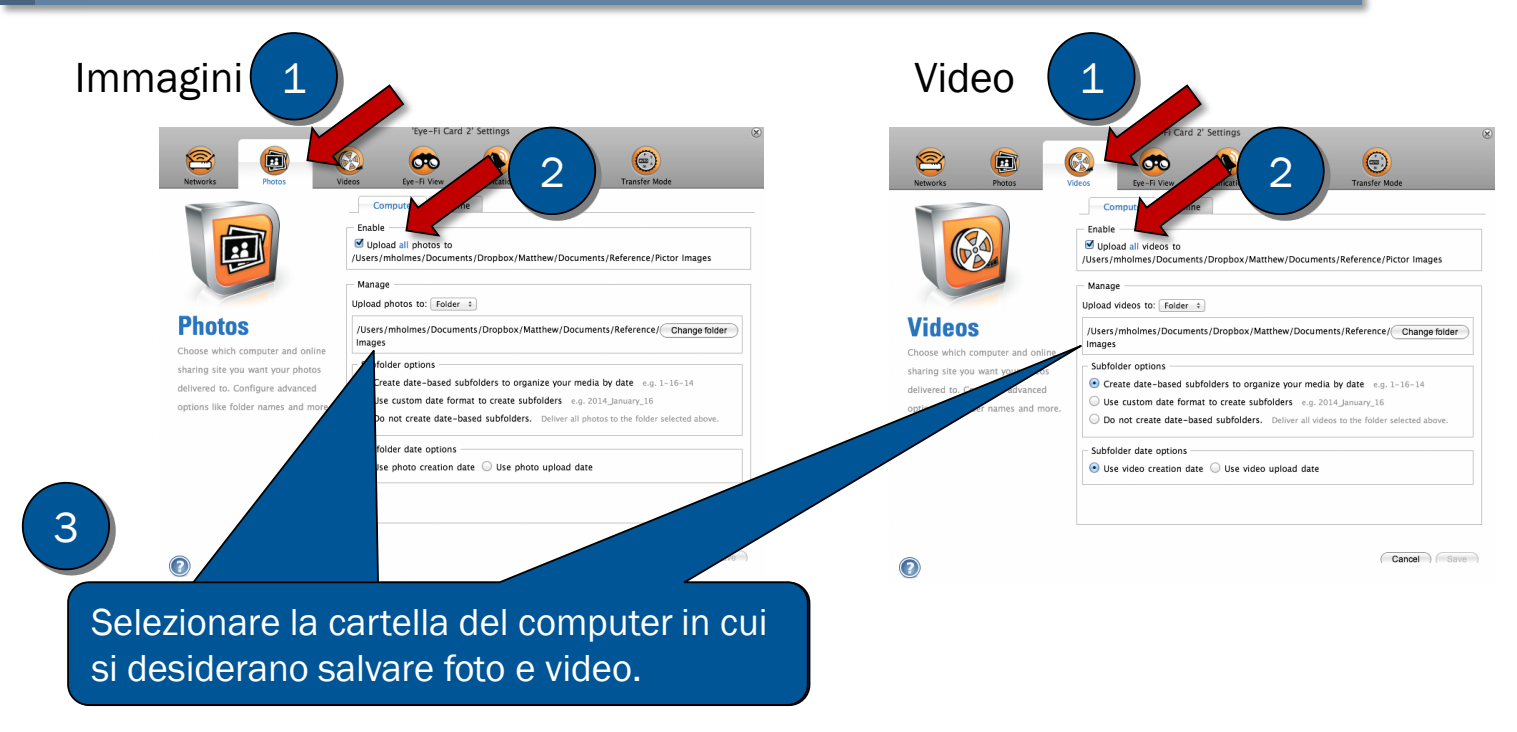

• Impostare le rimanenti opzioni della sottocartella secondo le preferenze personali.

#### Trasferimento immagini mediante Wi-Fi

+

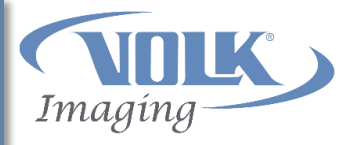

Eye-Fi setup is completed – now start transferring images!

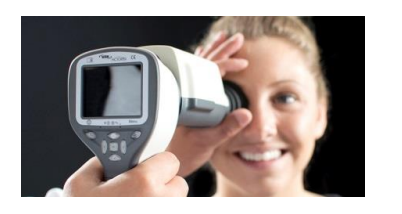

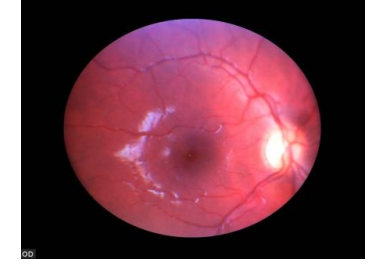

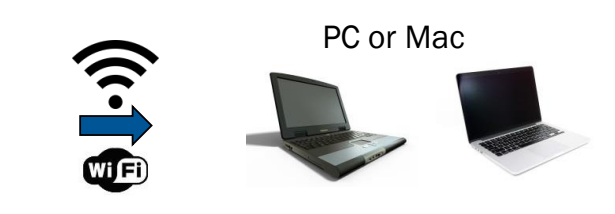

- Quando si utilizza Pictor Plus per catturare immagini o video, la scheda Eye-Fi si collega al software Eye-Fi Helper e li trasferisce al computer mediante Wi-Fi.
- Quando le immagini vengono trasferite, il software Eye-Fi Helper visualizza una finestra di popup che mostra ciascuna immagine che viene trasferita.
- Quando la scheda Eye-Fi ha completato il trasferimento delle immagini, il Wi-Fi "si mette in pausa" per conservare l'alimentazione della batteria.
- Quando si catturano nuove immagini o video, la scheda Eye-Fi riconosce la nuova attività e "riattiva" il Wi-Fi e viene così avviato il trasferimento di immagini o video.

#### Come rimuovere una scheda Eye-Fi dall'account Eye-Fi

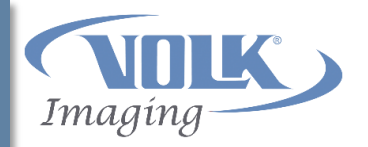

Se necessario, è possibile rimuovere la scheda Eye-Fi Pictor Plus dall'account Eye-Fi.

- Confermare che il computer sia collegato a internet
- 2. Pictor Plus deve essere posizionato nella culla e collegato al computer mediante il cavo USB
- 3. Aprire Eye-Fi Center

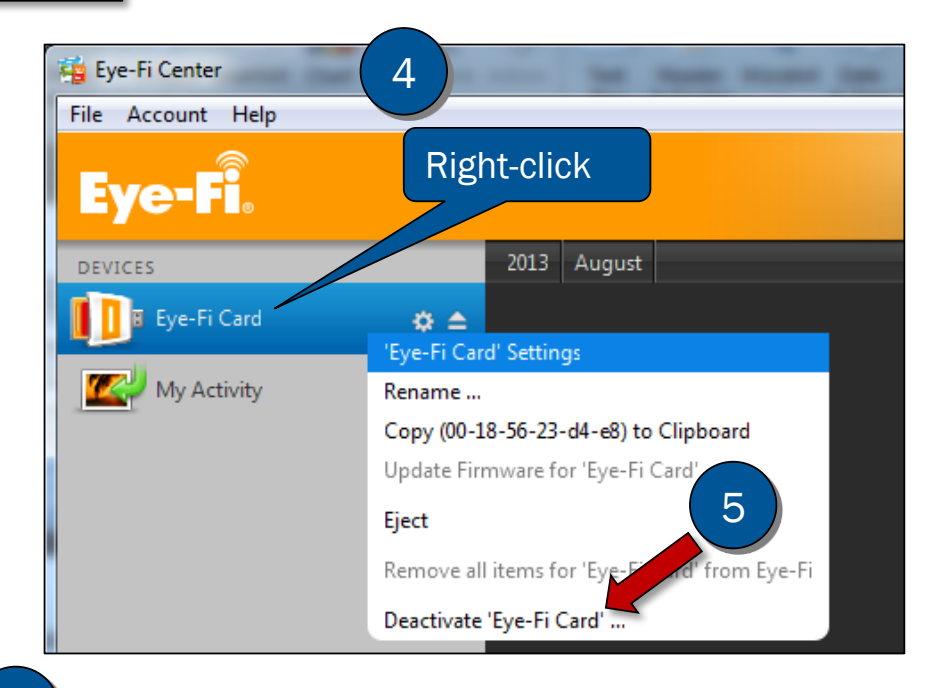

6

Seguire le indicazioni per rimuovere la scheda Eye-Fi dall'account.

# Ricerca e risoluzione dei problemi

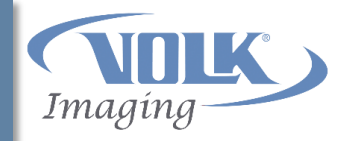

| Problema                                                                      | Soluzione                                                                                                    |
|-------------------------------------------------------------------------------|----------------------------------------------------------------------------------------------------|
| Notifica che indica che la scheda Eye-Fi è protetta da scrittura              | Verificare dal menu Pictor Plus Device che la protezione da scrittura USB sia disabilitata (OFF)                                                         |
| Inizializzazione scheda Eye-Fi non riuscita                                   | Provare a utilizzare una diversa porta USB e riavviare il PC                                                                                             |
| Il computer non riesce a collegarsi a Pictor Plus<br>in modalità Direct Wi-Fi | Verificare che la rete Wi-Fi sia abilitata in<br>Windows firewall. Selezionare sia la rete<br>domestica che quella di lavoro.                            |
| Creazione account Eye-Fi non riuscita                                         | Verificare che il computer sia collegato a internet                                                                                                    |
| Impossibile aggiungere una rete Wi-Fi                                         | Verificare che il computer sia collegato a internet                                                                                                    |
| Il computer non si collega a internet                                         | In modalità Direct il computer non riesce a<br>collegarsi a internet utilizzando il Wi-Fi. Collegare<br>al cavo Ethernet per il collegamento a internet. |

## Ricerca e risoluzione dei problemi

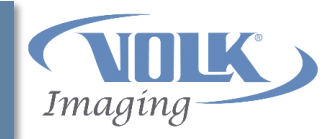

| Problema                                                                         | Soluzione                                                                                                    |
|----------------------------------------------------------------------------------|----------------------------------------------------------------------------------------------------|
| Eye-Fi center non rileva Pictor Plus quando è collegato dal cavo USB della culla | Riavviare Pictor Plus e/o riavviare il computer.                                                                                                    |
| Impossibile creare un account né cambiare le impostazioni                        | Sollevare Eye-Fi e posizionare Pictor Plus di<br>nuovo nella culla e attendere che Eye-Fi Helper<br>riconosca la scheda Eye-Fi.<br>Il computer deve essere collegato a internet. |
| Disattivazione della scheda Eye-Fi dall'account non riuscita                     | Il computer deve essere collegato a internet.                                                                                                    |

#### Informazioni per ordinare:

Gli ordini possono essere inviati al distributore Volk Optical autorizzato della regione. Le informazioni per il contatto del distributore autorizzato sono disponibili direttamente presso Volk Optical.

Volk Optical Inc. 7893 Enterprise Drive Mentor, Ohio 44060 USA

Numero verde per gli Stati Uniti: 1-800-345-8655 Telefono: 440 942 6161 Fax: 440 942 2257 E-mail: <u>volk@volk.com</u> Sito web: <u>www.volk.com</u>

Rappresentante UE Il rappresentante autorizzato Volk con base nell'Unione Europea (UE) è: Keeler Limited Clewer Hill Road Windsor Berkshire SL4 4AA Regno Unito. Tel: +44(0) 1753 857177

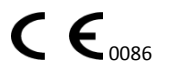

Nota: questo prodotto è conforme agli standard attuali richiesti per le interferenze elettromagnetiche e non deve presentare problemi per altre apparecchiature né essere influenzato da altri dispositivi. Come precauzione, evitare di usare questo dispositivo in prossimità di altre apparecchiatura.

I membri dell'Unione Europea devono contattare il proprio distributore Volk autorizzato per lo smaltimento di questa unità.

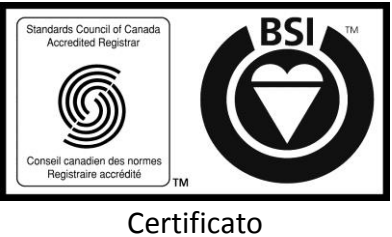

FM 71461

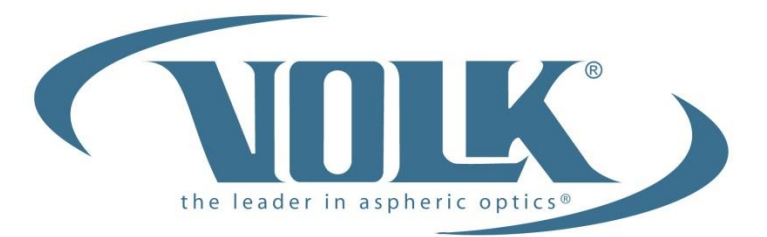

A HALMA COMPANY

#### Volk Optical Inc.

7893 Enterprise Drive Mentor, Ohio 44060 USA

Telefono: 440-942-6161 Numero verde per gli Stati Uniti: 1-800-345-8655 Fax: 440-942-2257

> E-mail: volk@volk.com Sito web: www.volk.com

Copyright © 2013 Volk Optical Inc.

IM-071 In vigore dal: 2 maggio 2014 Revisione: C